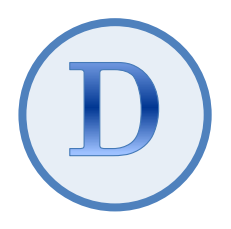

# <sup>デスクトップ版『弥生会計(やよいの青色申告)』</sup> スマート取引取込 「弥生会計へのデータ取込」 運用ガイド

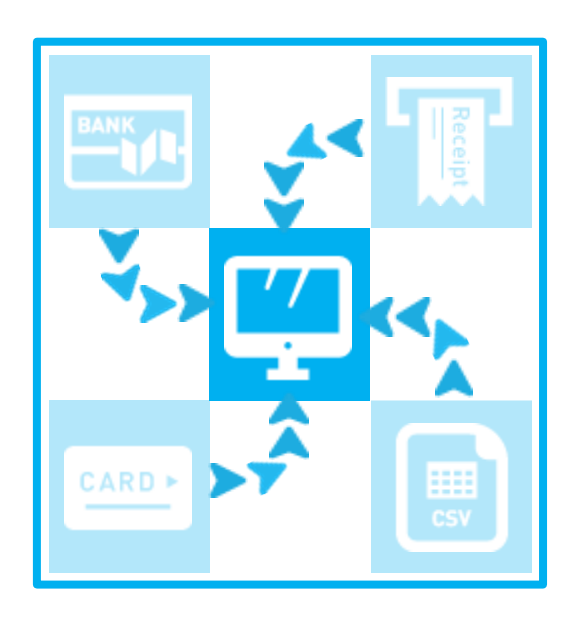

2025/3 弥生株式会社

### 目次

| I.使用するメニュー           | 2  |
|----------------------|----|
| Ⅱ.画面構成               | 2  |
| Ⅲ.会計ソフトへの登録の流れ       |    |
| Ⅳ.会計ソフトへの登録手順        |    |
| ①不要な取引データを取り除く       | 4  |
| ②科目や摘要文字を修正する        | 7  |
| ③重複の可能性がある取引データを確認する | 13 |
| ④会計ソフトに取引データを登録する    | 14 |
| Ⅴ.確定済みのデータを確認する      |    |

<sup>★</sup> 本ガイドは、2025 年 3 月時点で提供中のサービスや最新製品をもとに作成しています。そのため、サービスの 追加や機能アップ等により内容が変更される場合も生じますことを、あらかじめご了承ください。

# 会計データへのデータ取込

本ガイドでは、取り込んだ取引データを会計ソフトに登録する方法について説明します。

# I.使用するメニュー

取引データの確認は「スマートメニュー」を使用します。

| スマートメニュー (    |         | 会計ソフトへ仕訳として登録する前に、取り込んだ取引データを確                                |
|---------------|---------|---------------------------------------------------------------|
| 田 未確定の取引      | キ確定の取引  | 認、修正する画面です。                                                   |
| ■ 確定済みの取引     | 不唯たのれつ  | この画面で確認、修正後、登録するかしないかを選択して確定する<br>ことで、必要な仕訳のみが会計ソフトへ登録されます。   |
| 曽,, CSVファイル取込 |         |                                                               |
| 🖶 スキャンデータ取込   | 確定済みの取引 | 会計ソノトへ反映済みの結果を確認する画面です。住訳として登録した取引データと登録しなかった取引データを区分して表示・確認で |
|               |         | きます。                                                          |

# Ⅱ.画面構成

| へ不確定の取っ            | /ול   | >        |          |              | -                | 連携                    | したサー              | ビスの                      | タブカ          | 裱    |            |              |          |        |           | 1                  | ページに     | :最7       | <b>t</b> 1 | 50 f     | 牛表 |
|--------------------|-------|----------|----------|--------------|------------------|-----------------------|-------------------|--------------------------|--------------|------|------------|--------------|----------|--------|-----------|--------------------|----------|-----------|------------|----------|----|
|                    |       |          |          |              | i                | 示さ                    | hます。 <del>!</del> | サービス                     | スごと          | にラ   |            |              |          |        |           | <b>7</b>           | します。     | 招え        | る場         | 湯合()     | よぺ |
|                    |       |          |          |              | -                | _勾†                   | が確認で              | きます                      |              |      |            |              |          |        |           |                    |          | ,/<br> 的麸 | 51         | ,= t     |    |
| 狮王团                |       |          |          |              | _                | 27.                   |                   |                          | •            |      |            |              |          |        | ××××××××× | xxxxexxx           | νν- C Ψ. |           | ~          | /& 9<br> | 0  |
| <b>スマ</b> −トメニュー ◀ |       | 未確定      | の取       | 吲 会          | 計期               | 間:2                   | 0XX年XX            | J XXE                    | <b>∼</b> 202 | ХХŧ  | FXX月XX日    |              |          |        |           |                    |          | P         | 取引取        | 込を中止     | する |
| 1 未確定の取引           |       |          |          |              |                  |                       |                   | ſ                        |              |      |            |              | 日指定      | 20     | xx/xx/xx  | 1 ~ <b>20XX/XX</b> | (/XX 🕅   | 0         | 校り込        | み 🔻      | ·  |
| ■ 確定済みの取引          |       | ৰুশ্ব    |          | 0000         | 00銀              | 行 普通**                | *·· 🏦 🕮           | 連携 ≧cs                   | Vファイル        | × 83 | スキャンデータ    | 心重複可能性がある取引  |          |        |           |                    |          |           |            |          |    |
| 賞、CSVファイル取込        |       | 全選打      | R        | 選択され         | ntelle           | 引の操作を                 | (行う 🔻             |                          |              |      |            |              |          |        |           | 1~48/4             | 8 🕅 1    | M         | C          | 更新       |    |
| → スキャンデータ取込        |       |          | 7<br>2 ( | イコン<br>? ? ? | F                | 1付▼                   | 3 <b>7</b> 7      |                          | 旋相           | 取引目  | F段<br>補助科目 | 摘要           | 軽減<br>税率 | 請求書区分  | 金額        | 勘定科目               | 補助科目     | ,         | 时の登        | 绿        |    |
| =                  |       |          |          |              | xx,              | /x /xx                | 営業1課              | ▼ 現金                     |              |      | Ŧ          | 高速代          |          | 指定なし マ | -1,200    | 旅費交通費 👻            | Ť        | する        | 未定         | しない      |    |
| 記 口座連携の設定          |       |          | )        |              | XX,              | /x /xx                |                   | ▼現金                      | v            |      | Ŧ          | 丸井ブックス 書籍代   |          | 指定なし 🔻 | -2,800    | 新聞図書書 👻            | Ŧ        | する        | 未定         | しない      |    |
|                    |       |          |          |              | XX,              | /x <mark> </mark> /xx | 営業2課              | ▼ 現金                     |              |      | Ŧ          | 神田無線 タクシー代   |          | 指定なし マ | -1,700    | 旅費交通費 👻            | Ψ        | する        | 未定         | しない      |    |
|                    |       |          |          |              | x,               | /x <mark>:</mark> /xx | 営業1課              | ▼ 現金                     | T            |      | Ŧ          | エネオス ガソリン代   |          | 指定なし マ | -6,900    | 車両費 🔻              | Ŧ        | する        | 未定         | しない      |    |
|                    |       |          |          | <b>+ D</b>   | xx,              | /x <mark>/</mark> /xx | 営業1課              | ▼ 現金                     |              |      | v          | КК石油         |          | 適格 ▼   | -2,000    | 車両費 ▼              | Ψ.       | する        | 栽定         | しない      |    |
|                    |       |          |          |              |                  |                       | 営業1課              | 現金                       | T            |      | Ψ          | ヨドヤバシデンキ     |          | 運格 ▼   | -7,128    | 買掛金 ▼              | Ŧ        | する        | 未定         | しない      |    |
|                    | H     | -        | 4        | *            | (X)              |                       |                   | 現金                       |              | -    |            | やよいスーパー      | 軽減       | 遊格     | -5,410    | 福利厚生费…             |          | する        | <b>未定</b>  | しない      |    |
|                    |       |          |          |              | XX,              | /x /xx                |                   | ▼ 現面                     | V            |      | <b>v</b>   | やたいスーパー      |          | 週倍 ▼   | -550      | 個利序主 <u>費</u> ▼    | Ŧ        |           |            |          |    |
|                    |       |          |          |              |                  |                       | 名朱上禄              | <ul> <li>● 現金</li> </ul> |              |      |            | キートセンターセコイ   |          | 遊橋 ▼   | -4,000    | 個利序主査 ▼            |          | 77        | ±\$        | 1. +51.5 |    |
|                    |       |          |          |              |                  |                       | <b>各来</b> 10末     | · 現金                     | · · ·        |      | · ·        | ホームビンタ (13)  |          | 地面 ・   | -2,400    | 消耗品第 一             | · ·      | 90<br>73  | 未定         | Liter    |    |
|                    |       |          |          |              | x                |                       | 管理部               | → 現金                     |              |      | · ·        | 上野茶舗 茶苞代     |          | 指定なし、  | -2,700    | 福利厚牛费 🚽            |          | 13        | 未定         | したい      |    |
| 🔲 はじめに             |       |          | í        |              | x,               | x xx                  |                   | → 現金                     |              |      | ~          | コピー用紙        |          | 区分記載 👻 | -1,350    | 消耗品費 ▼             | v        | する        | 未定         | しない      |    |
|                    |       |          |          |              | xx               | /x /xx                |                   | 現金                       |              |      |            | 現金引出         |          | 指定なし マ | 50,000    | 普通預金 🚽             | v        | する        | 未定         | しない      |    |
| ⑦ 使い方ガイド・FAQ       |       |          |          |              | xx,              | /x /xx                | 営業1課              | → 普通                     | 預金 👻         | c    | 0000銀行 👻   | 普通預金: DF.オナ… |          | 指定なし マ | -3,780    | 通信費 🔻              | T        | する        | 未定         | しない      |    |
| 設定メニュー 🔺           |       |          |          | 5            | x,               | /x /xx                | 営業1課              | ▼ 普通                     | 預金 👻         | c    | 0000銀行 👻   | 普通預金:社会保険料   |          | 指定なし 🔻 | -418,908  | 法定福利费 👻            | Ŧ        | する        | 未定         | しない      | -  |
| 高度なメニュー            |       |          |          |              |                  |                       |                   |                          |              |      | 表示され       | ているすべての取引を研  | 症する      | 5      |           |                    |          |           |            |          |    |
|                    | J     | ,        | (-       |              |                  |                       |                   | 10-                      |              |      |            | •            |          |        |           |                    |          |           |            |          |    |
| 画像0                | )有無   | <b>#</b> | 戼        | 目名           | Se               | クリッ                   | クするご              | 会                        | 計ソ           | フト   | の事業所       |              |          |        | 摘要文字      | 字からの推              | 論        |           |            |          |    |
|                    | . — 4 | また       | ٢        |              | <del>ريا</del> ر | ר≢ר.                  | 同应                |                          | 51-          | ·立7  | 田长交往       |              |          | - 1    | かる十万      | 收工 <b>房</b> 田      | ξ.th     |           |            |          |    |
| 19902              | ኒቲኒ   | 95       | C        |              | יני              |                       |                   | <i>Τ</i> .               | -26          | ·可)  | リル豆琢       | i            |          | - i    | 12回云0     | 的多正腹燈              | EN,      |           |            |          |    |
| をアイ.               | コンで   | 表        |          | (降順          | 貞・身              | 昇順)                   | を切                | 햐                        | 1TL          | 136  | と、「部門」     | i            |          | - i    | ら推論し      | た科目が表              | 長        |           |            |          |    |
| 示しま                | す。    |          | Ŋ        | 替え           | でき               | ます。                   | 0                 | 列                        | が表           | 示さ   | されます。      | J            |          | ļ      | 示されま      | す。                 |          |           |            |          |    |

# <確定済みの取引>

| 弥生习          |        |               |           |                |     |        |               |            |                                                                                                    |         | ₹<br>t   | 会計ソフ <br>切り替える | トに登録<br>て確認す | した取引。<br>ることがで | と、登録<br>きます。 | しな;         | かった        | 取引を      |   |
|--------------|--------|---------------|-----------|----------------|-----|--------|---------------|------------|----------------------------------------------------------------------------------------------------|---------|----------|----------------|--------------|----------------|--------------|-------------|------------|----------|---|
| スマートメニュー     | ■ 確定済み | の取引           | 会計期間      | :20XX年         | ĘΧΧ | (月XXE  | ∃~2           | 20XX年XXJ   | 引XX日                                                                                                    |         | -        |                |              |                |              |             |            |          | - |
| 11 未確定の取引    |        |               |           |                |     |        |               | i          | 表示切替 登録済み                                                                                                    | 登録しない   | ۰ I      | 日指定 🔻          | 20XX/XX/     | <b>x</b> 🗊 ~ 🗄 | 20XX/XX/XX   | 31          | Q          | 絞り込み     | • |
| ■ 確定済みの取引    | ৰন্দব  | : <b>1</b> oc | 2000銀行 普遍 | <b>1</b> *** 🗖 | 口座  | 連携 ≧CS | V <b>フ</b> ァ1 | イル ロスキャンラ  | データ 心重複可能                                                                                                    | 能生がある取ら | 1        |                |              |                |              |             |            |          |   |
| L CSVファイル取込  | 全選択    | 選             | Rされた取引の操  | 作を行う 🔻         |     |        |               |            |                                                                                                    |         |          |                |              |                | 1~42/42      | M           | 1 🕅        | C 更新     | i |
|              |        | アイコン<br>2 ? ? | 日付 🔻      | 部門             |     | 勘定科    | 取引<br>目       | 手段<br>補助科目 | 摘要                                                                                                    | 韬税      | €<br>¥   | 請求書区分          | 金額           | 勘定科目           | 補助科目         | 取           | ilの再送<br>? | 登録日      | - |
|              |        |               | XX/XX/XX  | 営業1課           | *   | 現金     |               | Ŧ          | 高速代                                                                                                    |         |          | 指定なし マ         | -1,200       | 旅費交通費 👻        | -            | する          | しない        | XX/XX/XX |   |
| 該口座建労の設定     |        |               | XX/XX/XX  |                | Ŧ   | 現金     | Ŧ             | Ŧ          | 丸井ブックス 書籍代                                                                                                    |         |          | 指定なし ▽         | -2,800       | 新聞図書書 🔻        |              | する          | しない        | XX/XX/XX |   |
|              |        |               | XX/XX/XX  | 営業2課           | Ψ.  | 現金     | T             | Ŧ          | 神田無線 タクシー代                                                                                                    |         |          | 指定なし ▼         | -1,700       | 旅費交通費 ▼        |              | する          | しない        | XX/XX/XX |   |
|              |        |               | XX/XX/XX  | 営業1課           | Ŧ   | 現金     | v             | Ψ          | エネオス ガソリン代                                                                                                    |         |          | 指定なし マ         | -6,900       | 車両費 ▼          |              | する          | しない        | XX/XX/XX |   |
|              |        |               |           | 宮美1課           | *   | 現金     | *             | Ŧ          | KK石油                                                                                                    |         |          | 週格 ▼           | -2,000       | 単同哲 ▼          |              | ]<br>]<br>] | しない        | XX/XX/XX | 4 |
|              |        |               |           | 出来1課           | ·   | 現金     | •             | *          | ちょうし ちょうしょう ちょうしょう ちょうしょう ちょうしょう ちょうしょう ちょうしょう ちょうしょう ちょうしょう ちょうしょう ちょうしょう ちょうしょう ちょうしょう ちょうしょう ちょうしょう しょうしょう しょうしょう ひょうしょう ひょうしょう ひょうしょう ひょうしょう ひょうしょう ひょうしょう ひょうしょう ひょうしょう ひょうしょう ひょうしょう ひょうしょう ひょうしょう しょうしょう ひょうしょう ひょう ひょう ひょう ひょう ひょう ひょう ひょう ひょう ひょう ひ |         | J        | )迎伯 ▼          | -7,120       | 活利厚生弗          |              | 96          | Lton       | XX/XX/XX |   |
| 🛯 はじめに       |        |               |           | 営業1課           | ~   | 現金     | ~             | ~          | やよいスーパー                                                                                                    |         | פיי<br>ר | 適格 ▼           | -550         | 福利厚生费 ▼        |              | 9.9         | U/a.v.     | XX/XX/XX |   |
|              |        |               |           | 営業1課           | ~   | 現金     | ~             | ~          | やよいスーパー                                                                                                    |         |          | 適格 - ▼         | -4,860       | 福利厚生費 ▼        |              |             |            | xx/xx/xx |   |
| ⑦ 使い方ガイド・FAQ |        |               | XX/XX/XX  | 営業1課           | Ŧ   | 現金     | v             | Ŧ          | ホームセンターヤヨイ                                                                                                    |         |          | 適格             | -2,400       | 消耗品費 ▽         |              | する          | しない        | XX/XX/XX |   |
| 設定メニュー       |        |               | XX/XX/XX  | 管理部            | Ŧ   | 現金     | v             | Ŧ          | 弥生ストア 来客用菓子                                                                                                    | -#t 🔽   | 3        | 指定なし マ         | -2,200       | 消耗品費 ▼         |              | する          | しない        | XX/XX/XX | - |
| 高度なメニュー▲     |        |               |           |                |     |        |               |            | 表示されているすべ                                                                                                    | ての取引を   | ·確:      | 定する            |              |                |              |             |            |          |   |

※ 上記は「未確定の取引」に表示されていた取引データを会計ソフトに登録した後の画面を使用しています。

# Ⅲ.会計ソフトへの登録の流れ

会計ソフトに登録するまでの操作は、「未確定の取引」画面で行います。 作業手順に決まりはありませんが、効率よく作業するために下記手順で操作することをお勧めします。

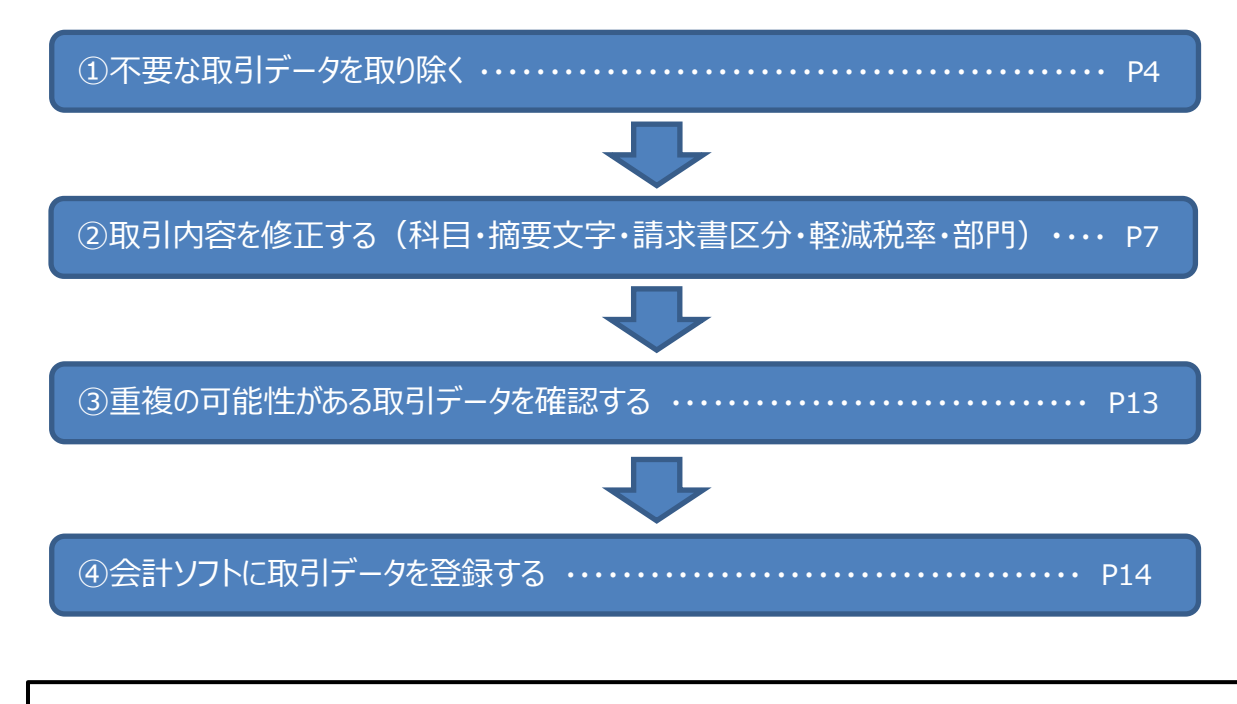

口座登録や自動更新の設定がされていると、会計ソフトの画面から「スマート取引取込」を選択するだけで 「未確定の取引」の画面(P2)に取引データが表示されます。 会計ソフトに取引データを登録する場合は上記の手順で操作してください。

# Ⅳ.会計ソフトへの登録手順

# ① 不要な取引データを取り除く

「未確定の取引」の画面には、取込まれたデータが表示されます。このうち他のソフトとの連動や手入力などにより既に会計ソフトに 仕訳として登録されている取引がある場合は、あらかじめ取り除いておくと後の作業が楽になります。 対象となる取引データは期間や条件で絞込むことができます。

# 取り除く事例

- > 給与賞与支払いの仕訳を給与ソフトから転送済みである
- ▶ 掛取引における入出金の仕訳を販売管理ソフトから転送済みである

ここでは、掛取引における入出金の取引がすでに会計ソフトへ入力されているものとして、摘要に「振込 IB」と表示されている取引 データを絞り込んで取り除きます。

#### <手順>

- 1. 「絞り込み」をクリックします。
- 2. 摘要に「振込 IB」と入力して、「検索」をクリックします。

|      |                                         | ▶ 取引取込を中止する       |
|------|-----------------------------------------|-------------------|
|      | 日指定 ▼ 20XX/XX/XX 1 図 ~ 20XX/XX/XX 1 図 Q | 絞り込み ▲            |
| 部門   |                                         |                   |
| 取引手段 | ▼ 勘定科目                                  | ▼ ■ # #           |
| 金額   | 収入 (+)・支出 (−) ▼                         |                   |
| 摘要   | 振込IB                                    |                   |
| 軽減税率 | 指定なし ・ 諸求書区分                            | •                 |
| 書籍代  | ▲ 構定なし → -2,800 新問図書書 → <b>検索</b>       | <i><b>クリア</b></i> |

| 取      | 引手段       |      | 摘要     |         | 輕減 | ままます文分 | 全額               |
|--------|-----------|------|--------|---------|----|--------|------------------|
| 勘定科目   | 補助科目      |      | Jacoba |         | 税率 |        | <u></u>          |
| 普通預金 👻 | 00000銀行 🔻 | 普通預金 | 振込IB   | ታカイ …   |    | 指定なし 👻 | -145,000         |
| 普通預金 🔻 | 00000銀行 👻 | 普通預金 | 振込IB   | ታカイ …   |    | 指定なし 👻 | -3 <b>,280</b> ( |
| 普通預金 🔻 | 00000銀行 🔻 | 普通預金 | 振込IB   | ≤グチ …   |    | 指定なし 👻 | - <b>8,200</b> į |
| 普通預金 🔻 | 00000銀行 👻 | 普通預金 | 振込IB   | יירב (מ |    | 指定なし 👻 | -669,600 j       |
| 普通預金 👻 | 00000銀行 🔻 | 普通預金 | 振込IB   | サクラ …   |    | 指定なし 👻 | -391,160         |

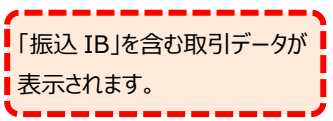

## 3. 「全選択」をクリックします。

| 全選択                        |    | 選          | 沢さł  | れた取引の操作を | を行う 🔻   |   |      |   |           |                 |    |         |          |
|----------------------------|----|------------|------|----------|---------|---|------|---|-----------|-----------------|----|---------|----------|
|                            | 7  | <b>1</b> ⊐ | >    | Eldt 💌   | ±47,014 |   |      | 取 | 剧手段       | 協爭              | 軽減 | ⋽⋖⋺⋼⋳⋎⋳ | 全額       |
|                            | ?  | 2          | 2 ?  |          | . 190   |   | 勘定科  | 1 | 補助科目      | Juise           | 税率 |         | 107.8H   |
| $\mathbf{\mathbf{\nabla}}$ |    | E          | 3    | XX/XX/XX | 営業1課    | • | 普通預金 | • | 00000銀行 👻 | 普通預金:振込IB サカイ … |    | 指定なし 👻  | -145,000 |
| $\checkmark$               |    | ł          | 3    | XX/XX/XX | 営業1課    |   | 普通預金 |   | 00000銀行 🔻 | 普通預金:振込IB サカイ … |    | 指定なし 👻  | -3,280   |
| $\checkmark$               |    | E          | 3    | XX/XX/XX | 営業1課    | ~ | 普通預金 | Ŧ | 00000銀行 👻 | 普通預金:振込IB ヒグチ … |    | 指定なし 👻  | -8,200   |
| $\checkmark$               |    | į          | 3    | XX/XX/XX | 営業1課    | ~ | 普通預金 |   | 00000銀行 🔻 | 普通預金:振込IBカ) ヨコ… |    | 指定なし 👻  | -669,600 |
| $\checkmark$               |    | Ę          | 3    | XX/XX/XX | 営業1課    |   | 普通預金 |   | 00000銀行 🔻 | 普通預金:振込IB サクラ … |    | 指定なし 👻  | -391,160 |
| ਰਨ                         | τの | <b>デ</b> - | -夕(ご | チェックが付き  | ŧ≢đ.    |   |      |   |           |                 |    |         |          |

- 97(0) 72) 199/143229.
- 4. 「選択された取引の操作を行う」にマウスカーソルをあわせて、「取引の登録を「しない」に変更する」を選択します。

| ▲ 全選打 | R | 選択された取引の操作を行う ▼     |        |           |                  | -8  | <u>ا</u> | ピ 更新      |
|-------|---|---------------------|--------|-----------|------------------|-----|----------|-----------|
|       | 7 | 取引の登録を「する」に変更する     | 取      | 引手段       |                  | -   | Ś        |           |
|       |   | 取引の登録を「未定」に変更する     |        |           | 摘要               |     | §∎ –     | 取引の登録     |
|       | 2 | 取引の登録を「しない」に変更する    | 勘定科目   | 補助科目      |                  | {}  | 2        |           |
|       | 1 | 仕訳ルールとして登録する        | 普通預金 🔻 | 00000銀行 👻 | 普通預金:振込IB サカイ …  | ß   | 3 -      | する 未定 しない |
|       | 3 | 取引を確定する             | 普通預金 🔻 | 00000銀行 🔻 | 普通預金:振込IB サカイ …  | _2  | ξ        | する 未定 しない |
|       | 3 | 取引を確定する(科目変更は学習しない) | 普通預金 🔻 | 00000銀行 🔻 | 普通預金:振込IB ヒグチ …  | - 5 | Ş        | する 未定 しない |
|       | 3 | 取り込み時の摘要に戻す         | 普通預金 🔻 | 00000銀行 🔻 | 普通預金:振込IB カ) ヨコ… | 3   | 3 -      | する 未定 しない |
|       | 3 | □ XX/XX/XX 営業1課 ▼   | 普通預金 🔻 | 00000銀行 🔻 | 普通預金:振込IB サクラ …  | 1   | ξ - I    | する 未定 しない |

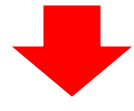

「取引の登録」が「未定」から 「しない」に変わります。

| 全選択                        | 選択され     | に取引の操作を  | ≧行う ▼ |   |      |   |           |                 | - {          | <u>(</u> 1 | 4 C        | 更新  |
|----------------------------|----------|----------|-------|---|------|---|-----------|-----------------|--------------|------------|------------|-----|
|                            | アイコン     | 日付 🔻     | 血胆    |   |      | 取 | 引手段       | 摘要              | 62.E         |            | 販売の        | 244 |
|                            | 2222     |          |       |   | 勘定科  | ] | 補助科目      | JHILL           | 税率           |            | -04-01-024 |     |
|                            |          | XX/XX/XX | 営業1課  |   | 普通預金 |   | 00000銀行 🔻 | 普通預金:振込IB サカイ … | - Ο <b>ζ</b> | ξ -        | する 未定      | しない |
| $\mathbf{\mathbf{V}}$      | <u>-</u> | XX/XX/XX | 営業1課  | * | 普通預金 | * | 00000銀行 - | 普通預金:振込IB サカイ … | 0            | ξ - I      | する 未定      | しない |
|                            |          | XX/XX/XX | 営業1課  | Ŧ | 普通預金 | Ŧ | 00000銀行 👻 | 普通預金:振込IB ヒグチ … | 3            | } -        | する 未定      | しない |
| $\mathbf{\mathbf{V}}$      |          | XX/XX/XX | 営業1課  | Ŧ | 普通預金 | Ŧ | 00000銀行 👻 | 普通預金:振込IBカ) ヨコ… | <b>ζ</b>     | 2 -        | する 未定      | しない |
| $\mathbf{\mathbf{\nabla}}$ |          | XX/XX/XX | 営業1課  |   | 普通預金 |   | 00000銀行 🔻 | 普通預金:振込IB サクラ … | 2            | - 3        | する 未定      | しない |

5. 「選択された取引の操作を行う」にマウスカーソルをあわせて「取引を確定する」を選択します。

| ▲ 全選択 | 選択された取引の操作を行う ▼          |        |            |                 | 8                                       | トピ更新      |
|-------|--------------------------|--------|------------|-----------------|-----------------------------------------|-----------|
| 7     | 取引の登録を「する」に変更する          | 取      | 引手段        |                 | 5865 S                                  |           |
|       | 取引の登録を「未定」に変更する          | 배수세요   | 林雕刻日       | 摘要              | (現実)                                    | 取引の登録     |
|       | 取引の登録を「しない」に変更する         | 비사라가드  | 18004-11=1 |                 | ~~~~~~~~~~~~~~~~~~~~~~~~~~~~~~~~~~~~~~~ |           |
|       | 仕訳ルールとして登録する             | 普通預金 🔻 | 00000銀行 🔻  | 普通預金:振込IB サカイ … |                                         | する 未定 しない |
|       | 取引を確定する                  | 普通預金 🔻 | 00000銀行 🔻  | 普通預金:振込IB サカイ … | _ □ %                                   | する 未定 しない |
|       | 取引を確定する(科目変更は学習しない)      | 普通預金 🔻 | 00000銀行 🔻  | 普通預金:振込IB ヒグチ … | _ <b>_</b> %                            | する 未定 しない |
|       | 取り込み時の摘要に戻す              | 普通預金 👻 | 00000銀行 ▼  | 普通預金:振込IBカ) ヨコ… | }                                       | する 未定 しない |
|       | <b>□ XX/XX/XX</b> 営業1課 ▼ | 普通預金 👻 | 00000銀行 🔻  | 普通預金:振込IB サクラ … |                                         | する 未定 しない |

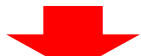

|      | 展選択され     | た取引の操作を | 2行う ▼        |      |      |    |                |
|------|-----------|---------|--------------|------|------|----|----------------|
|      | アイコン      |         | <b>ф</b> ГПП | 取引   | 手段   | 協畫 |                |
|      | ????      |         | FP["]        | 勘定科目 | 補助科目 | 拘女 | 確定すると「未確定の取引」に |
| 検索され | にた条件に一致する | 5取引がありま | せん。          |      |      |    | 表示されなくなります。    |
|      |           |         |              |      |      |    |                |

絞り込みを解除して、その他の取引データを表示します。

6. 「絞り込み」をクリックして、「クリア」をクリックします。

|                                                                                                    |                                                                                                   |                                                                                                    |                                                                                                    |                                                                                                    |                                                                                                    |                                                                         | コ取り                                                                                                    | 引取込を中止                                                                                                    | 上する                                                                                                    |                                                                                                    |                                                                                                    |                                                                                                    |
|----------------------------------------------------------------------------------------------------|---------------------------------------------------------------------------------------------------|----------------------------------------------------------------------------------------------------|----------------------------------------------------------------------------------------------------|----------------------------------------------------------------------------------------------------|----------------------------------------------------------------------------------------------------|-------------------------------------------------------------------------|----------------------------------------------------------------------------------------------------|----------------------------------------------------------------------------------------------------|----------------------------------------------------------------------------------------------------|----------------------------------------------------------------------------------------------------|----------------------------------------------------------------------------------------------------|----------------------------------------------------------------------------------------------------|
|                                                                                                    | (                                                                                                 | 日指定,                                                                                                    | 20X)                                                                                                    | K/XX/X                                                                                                    | x 🛐 ⁄                                                                                                    | ~ 20XX/XX/X                                                             | x 罰 Q, 絞                                                                                                    | り込み                                                                                                    | -                                                                                                    |                                                                                                    |                                                                                                    |                                                                                                    |
| 部門                                                                                                    | P9 (1) (                                                                                          |                                                                                                    |                                                                                                    |                                                                                                    |                                                                                                    | •                                                                       |                                                                                                    |                                                                                                    |                                                                                                    |                                                                                                    |                                                                                                    |                                                                                                    |
| 取                                                                                                    | 引手段                                                                                               |                                                                                                    |                                                                                                    |                                                                                                    | ▼ 世                                                                                                    | 定科目                                                                     |                                                                                                    | •                                                                                                    | -                                                                                                    |                                                                                                    |                                                                                                    |                                                                                                    |
| 金額                                                                                                    | 額                                                                                                 | 収入 (+) ·                                                                                                    | 支出 (-)                                                                                                    | •                                                                                                    |                                                                                                    |                                                                         | ~                                                                                                    |                                                                                                    |                                                                                                    |                                                                                                    |                                                                                                    |                                                                                                    |
| 摘到                                                                                                    | e (                                                                                               | 振认TB                                                                                                    |                                                                                                    |                                                                                                    |                                                                                                    |                                                                         |                                                                                                    |                                                                                                    |                                                                                                    |                                                                                                    |                                                                                                    |                                                                                                    |
| 1003                                                                                                    |                                                                                                   | 100000                                                                                                    |                                                                                                    |                                                                                                    | ==++                                                                                                    | ADDE                                                                    |                                                                                                    |                                                                                                    |                                                                                                    |                                                                                                    |                                                                                                    |                                                                                                    |
| #£2                                                                                                    | MK47G-#*                                                                                          | TEAC/&U                                                                                                    |                                                                                                    |                                                                                                    | 1,200                                                                                                    |                                                                         |                                                                                                    | 1010                                                                                                    |                                                                                                    |                                                                                                    |                                                                                                    |                                                                                                    |
| 書籍                                                                                                    |                                                                                                   |                                                                                                    |                                                                                                    |                                                                                                    |                                                                                                    | 昭図書選 👻                                                                  | 検索                                                                                                    | クリア                                                                                                    |                                                                                                    |                                                                                                    |                                                                                                    |                                                                                                    |
|                                                                                                    |                                                                                                   |                                                                                                    |                                                                                                    |                                                                                                    |                                                                                                    |                                                                         |                                                                                                    |                                                                                                    |                                                                                                    | <b>(</b>                                                                                                    |                                                                                                    |                                                                                                    |
|                                                                                                    |                                                                                                   |                                                                                                    |                                                                                                    |                                                                                                    |                                                                                                    |                                                                         |                                                                                                    |                                                                                                    |                                                                                                    | 絞りi                                                                                                    | 込みが解除                                                                                                    | されて、                                                                                                    |
|                                                                                                    |                                                                                                   |                                                                                                    |                                                                                                    |                                                                                                    |                                                                                                    |                                                                         |                                                                                                    |                                                                                                    |                                                                                                    | 全<br>デ・                                                                                                    | ータが表示さ                                                                                                    | されます。                                                                                                    |
|                                                                                                    |                                                                                                   |                                                                                                    |                                                                                                    |                                                                                                    |                                                                                                    |                                                                         |                                                                                                    |                                                                                                    |                                                                                                    |                                                                                                    |                                                                                                    |                                                                                                    |
|                                                                                                    |                                                                                                   |                                                                                                    |                                                                                                    |                                                                                                    |                                                                                                    |                                                                         |                                                                                                    |                                                                                                    |                                                                                                    |                                                                                                    |                                                                                                    |                                                                                                    |
| 産定の                                                                                                    | 取引 🗲                                                                                              | €計期間:                                                                                                    | 20XX年                                                                                                    | XX月X                                                                                                    | (X日~20)                                                                                                    | XX年XX月XX                                                                | B                                                                                                    |                                                                                                    |                                                                                                    |                                                                                                    |                                                                                                    |                                                                                                    |
| 権定の国                                                                                                    | 取引 🗲                                                                                              | 会計期間:                                                                                                    | 20XX年                                                                                                    | XX月X                                                                                                    | ⟨Ⅹ日~20                                                                                                    | XX年XX月XX                                                                | B                                                                                                    | 日指定 🔻                                                                                                    | 20XX/XX/                                                                                                    | /XX 🛐 ~                                                                                                    | · 20XX/XX/XX                                                                                                    |                                                                                                    |
| 産定の                                                                                                    | 取引 ≦                                                                                              | ≿計期間:                                                                                                    | 20XX年                                                                                                    | XX月X                                                                                                    | (X日~20)                                                                                                    | XX年XX月XX                                                                | E (                                                                                                    | 日指定 🔻                                                                                                    | 20XX/XX/                                                                                                    | ×x 🗊 ~                                                                                                    | · 20XX/XX/XX                                                                                                    | ())                                                                                                    |
| 産定の                                                                                                    | <b>取引                                    </b>                                                     | 会計期間: ○○銀行普通*                                                                                                    | 20XX年<br>**··· 血[                                                                                                    | XX月X<br><sup>山座連携</sup> 〔                                                                                                    | (X日~20<br>≧CSVファイル                                                                                                    | XX年XX月XX<br>● <sub>スキャンデー</sub> タ                                       | 日(                                                                                                    | 日指定 🔻                                                                                                    | 20XX/XX/                                                                                                    | xx 🗊 ~                                                                                                    | · 20XX/XX/XX                                                                                                    | ( ) (C                                                                                                    |
| 確定のI<br>ゴ<br>選択                                                                                           | 取引 <del>≦</del><br><sup>●</sup> 000                                                               | ★計期間: ○○銀行普通* れた取引の提供者                                                                                                    | 20XX年<br>**··· 血[<br>統ว <b>v</b>                                                                                                    | XX月X<br>□座連携〔                                                                                                    | <b>X日~20</b><br>≧csvファイル                                                                                                    | XX年XX月XX<br>- ⊖スキャンデータ                                                  | 日(                                                                                                    | 日指定 ▼                                                                                                    | 20XX/XX/                                                                                                    | ×x 🗊 ~                                                                                                    | 20XX/XX/XX<br>1~43/43                                                                                                    | ( ) ( ) ( ) ( ) ( ) ( ) ( ) ( ) ( ) ( )                                                                                                    |
| 産定の<br>I<br>選択                                                                                            | 取引 <b>会</b><br>0000<br>選択され<br>7イコン                                                               | 会計期間: ○○銀行普通* れた取引の整合                                                                                                    | 20XX年<br>**・・・ 血<br>(<br>(<br>(<br>(<br>)<br>(<br>)<br>(<br>)<br>(<br>)<br>(<br>)                                                                                                    | XX月X<br>□座連携                                                                                                    | X 日 ~ 20<br>≧csvファイル                                                                                                    | XX 年XX 月XX<br>- <del>日</del> スキャンテータ<br>図手段                             | 日( ・ ・ ・ ・ ・ ・ ・ ・ ・ ・ ・ ・ ・ ・ ・ ・ ・ ・ ・                                                                                                    | 田指定 ▼                                                                                                    | ] 20XX/XX/                                                                                                    | ×x 🗊 ~                                                                                                    | 20XX/XX/XX<br>1~43/43                                                                                                    |                                                                                                    |
| 筆定の<br>I<br>選択<br>マ                                                                                       | 取引 <del>会</del><br>0000<br>選択され<br>7イコン<br>? ? ? ?                                                | 会計期間: ○○銀行普通* nた吸引の股行* 日付▼                                                                                                    | 20XX年<br>**··· 倉□<br>谷つ▼                                                                                                    | XX月X<br>J座連携                                                                                                    | XX日~20<br>BCSVファイル<br>助定科目                                                                                                    | XX 年 XX 月 XX<br>B スキャンデータ<br>GI 手食<br>補助利日                              | 日( の重要可能性がある  摘奏                                                                                                    | 日指定 ▼<br>取引<br>税集                                                                                             | 〕<br>20XX/XX/<br>高求書区分                                                                                                    | ·xx ) ) ~                                                                                                    | 20XX/XX/XX<br>1~43/43<br>勘定項目                                                                                                    | < 図 (<br>) (<br>) (<br>) (<br>) (<br>) (<br>) (<br>) (<br>) (<br>) (<br>)                                                                                                    |
| 推定のJ<br>選択<br>?<br>?                                                                                      | 取引 🖆<br>1000<br>選択され<br>マイコン<br>ママママ                                                              | 会計期間: ○○銀行普通* 12.105の度行 日付 ▼ XX/XX/XX                                                                                                    | 20XX年<br>**・・・ 全<br>(<br>(<br>(<br>(<br>)<br>(<br>)<br>(<br>)<br>(<br>)<br>(<br>)<br>(<br>)<br>(<br>)<br>(<br>)                                                                                                    | XX月X<br>□座連携<br>、 明                                                                                                    | XX日~20<br>≧CSVファイル<br>助定料目<br>現金 ▼                                                                                                    | XX年XX月XX<br>日スキャンデータ<br>GI手段<br>補助料目                                    | 日<br>(<br>の重変可能性がある<br>摘要<br>高速代                                                                                                    | 日指定 ▼<br>取引<br>税率                                                                                             | 〕<br>20XX/XX/<br>請求書区分<br>指定なし マ                                                                                                    | ·····································                                                                               | / 20XX/XX/XX<br>1~43/43<br>協定科目<br>旅費交過費 *                                                                                                    | < 団 ( ) ( ) ( ) ( ) ( ) ( ) ( ) ( ) ( ) (                                                                                                    |
| 推定のJ<br>選択<br>マ<br>〇                                                                                      | 取引 会<br>(1) (1) (1) (1) (1) (1) (1) (1) (1) (1)                                                   | 会計期間: ○○銀行普通* 1/と叱忌!の保作者 日付▼ XX/XX/XX XX/XX/XX                                                                                                    | 20XX年<br>**・・・ 企<br>(<br>(<br>(<br>(<br>)))<br>(<br>)))<br>(<br>)))<br>(<br>)))<br>(<br>)))<br>(<br>)))<br>(<br>)))<br>(<br>)))<br>(<br>))))<br>(<br>))))<br>(<br>))))<br>(<br>))))<br>(<br>)))<br>(<br>))))<br>(<br>))))<br>(<br>)))))<br>(<br>))))<br>(<br>))))<br>(<br>))))<br>(<br>)))))<br>(<br>)))))) | XX月X<br>□座連携<br>↓<br>町<br>↓<br>町                                                                                                    | (X日~20) (CSVファイル) 助定料目 現金 ▼ 現金 ▼                                                                                                    | XX年XX月XX<br>→<br>→<br>スキャンデータ<br>GI手段<br>補助科目<br>▼<br>▼                 | 日<br>(2)重要可能性がある<br>(注)<br>(注)<br>(注)<br>(注)<br>(注)<br>(注)<br>(注)<br>(注)                                                                                                    | 日指定<br>取引                                                                                                    | 20XX/XX/                                                                                                    | ·····································                                                                               | <ul> <li>20XX/XX/XX</li> <li>1~43/43</li> <li>協定対目</li> <li>旅費交通費 ×</li> <li>新聞図書費 ×</li> </ul>                                                                                                    | < 図 C                                                                                                    |
| 推定のJ<br>選択<br>・<br>で<br>・<br>・<br>・<br>・<br>・<br>・<br>・<br>・<br>・<br>・<br>・<br>・<br>・                     | 取引 会<br>0000<br>選択され<br>マ マ マ<br>日<br>日<br>日<br>日<br>日<br>日<br>日<br>日<br>日<br>日<br>日<br>日<br>日    | 会計期間:<br>○○銀行普通*<br>れた1v5lの保付*<br>日付▼<br>XX/XX/XX<br>XX/XX/XX<br>XX/XX/XX                                                                                                    | 20XX年<br>**・・・ 血<br>(行う マ<br>)<br>営業1課<br>(営業2課                                                                                                    | XX月X<br>□座連携                                                                                                    | (X日~20) (E)CSVファイル 助 助     | XX 年XX 月XX<br>-<br>日 スキャンデータ<br>ばI手段<br>補助料目<br>マ<br>マ<br>マ             | 日<br>(2)重要可能性がある<br>施要<br>高速代<br>丸井ブックス 書語代<br>神田瓢線 タクシー代                                                                                                    | 日指定<br>取引                                                                                                    | 20XX/XX/                                                                                                    | *XX 宜 ~<br>金額<br>-1,200<br>-2,800<br>-1,700                                                                         | 20XX/XX/XX<br>1~43/43                                                                                                    | < 図 C                                                                                                    |
| 産定の<br>選択<br>7<br>7<br>7<br>7<br>7<br>7<br>7<br>7<br>7<br>7<br>7<br>7<br>7                                | 取引 <del>1</del><br>● 000<br>変形さ<br>? ? ?<br>■<br>■<br>■                                           | 会計期間:<br>○○銀行普通*<br>○○銀行普通*<br>□日付▼<br>XX/XX/XX<br>XX/XX/XX<br>XX/XX/XX<br>XX/XX/XX<br>XX/XX/                                                                                              | 20XX年<br>**・・・ 血<br>(<br>(<br>(<br>(<br>)<br>(<br>)<br>(<br>)<br>(<br>)<br>(<br>)<br>(<br>)<br>(<br>)<br>(<br>)                                                                                                    | XX月X<br>□座連携                                                                                                    | ★X日~20 ★X日~20 ●CSVファイル ● ● < | XX 年XX 月XX<br>日 スキャンデータ                                                 | 日<br>④重褒可能性がある<br>施売<br>高速代<br>丸井ブックス 書錦代<br>神田無線 タクシー代<br>エネオス カソリン代                                                                                                    | H指定<br>取引<br>税<br>税<br>準<br>の<br>の<br>の<br>の<br>の<br>の<br>の<br>の<br>の<br>の<br>の<br>の<br>の<br>の<br>の<br>の<br>の | 20XX/XX/                                                                                                    | *XX 賢 ~<br>金額<br>-1,200<br>-2,800<br>-1,700<br>-6,900                                                               | 20XX/XX/XX       1~43/43       勘定3月目       旅書交過書、       新問図書書、       旅書交過書、       車両書、                                                                                                    | ( ) 図 ) C       ( ) 図 ) C       ( ) 目 ) ( ) ( ) ( ) ( ) ( ) ( ) ( ) ( )                                                                                                    |
| 産定のI<br>選択<br>2<br>2<br>1<br>1<br>1<br>1<br>1<br>1<br>1<br>1<br>1<br>1<br>1<br>1<br>1                     |                                                                                                   | 会計期間:<br>○○銀行普通*<br>○○銀行普通*<br>日府▼<br>XX/XX/XX<br>XX/XX/XX<br>XX/XX/XX<br>XX/XX/XX<br>XX/XX/                                                                                               | 20XX年<br>**・・・ 血口<br>お門<br>営業1課<br>営業2課<br>営業1課<br>営業1課                                                                                                    | XX月X<br>回速連携<br>「<br>明<br>一<br>明<br>一<br>明<br>一<br>明<br>一<br>明<br>明<br>一<br>明<br>明<br>明<br>明<br>明<br>明<br>明<br>明<br>明<br>明<br>明<br>明<br>明           | は、日~20<br>●CSVファイル<br>単定付目<br>現金 マ<br>現金 マ<br>現金 マ<br>現金 マ<br>現金 マ<br>現金 マ                                                                                                    | XX 年XX 月XX<br>日 スキャンデータ                                                 | 日<br>(2)重要可能性がある<br>施売<br>高速代<br>丸井ブックス 書籍代<br>神田無線 タクシー代<br>エネオス カソリン代<br>KK石油                                                                                                    | 日指定<br>取引<br>取引                                                                                               | 20XX/XX/                                                                                                    | *XX 賢 ~<br>金額<br>-1,200<br>-2,800<br>-1,700<br>-6,900<br>-2,000                                                     | 200XX/XX/XX<br>1~~43/43<br><u>限定取目</u><br>旅費交通費 ×<br>新聞図書書 ×<br>新聞図書書 ×<br>事両書 ×                                                                                                    | < 国 C (国 ) C (日 ) (日 ) (日 ) (日 ) (日 ) (日 ) (日 )                                                                                                    |
| 産定のJ<br>選択<br>マ<br>マ<br>マ<br>マ<br>マ<br>マ<br>マ<br>マ<br>マ<br>マ<br>マ<br>マ<br>マ<br>マ<br>マ<br>マ<br>マ           | 取引 <del>(</del><br>)<br>()<br>()<br>()<br>()<br>()<br>()<br>()<br>()<br>()<br>()<br>()<br>()<br>( | 会計期間:<br>○○銀行普通*<br>日日▼<br>日日▼<br>XX/XX/XX<br>XX/XX/XX<br>XX/XX/XX<br>XX/XX/XX<br>XX/XX/                                                                                                   | 20XX年<br>**・・・ ①□<br>(7)<br>(2)<br>(2)<br>(2)<br>(2)<br>(2)<br>(2)<br>(2)<br>(2)<br>(2)<br>(2                                                                                                    | XX月X<br>J座連携<br>9<br>9<br>9<br>9<br>9<br>9<br>9<br>9<br>9<br>9<br>9<br>9<br>9<br>9<br>9<br>9<br>9<br>9<br>9                                         | は、日~20<br>住CSVファイル<br>取定料目<br>現金 マ<br>現金 マ<br>現金 マ<br>現金 マ<br>現金 マ<br>現金 マ<br>現金 マ<br>現金 マ<br>現金 マ                                                                                                    | XX年XX月XX<br>日スキャンデータ<br>図手段<br>補助料月<br>マ<br>マ<br>マ<br>マ<br>マ<br>マ       | 日<br>(の重度可能性がある<br>施売<br>高速代<br>丸井ブックス 書語代<br>神田熟録 タクシー代<br>エネオス カソリン代<br>にていたいです。<br>またいでは、<br>にのです。<br>本本式 オンリン代<br>にのです。<br>またいでは、<br>にのです。<br>本述のでは、<br>にのです。<br>本述のでは、<br>にのです。<br>本述のでは、<br>本述のでは、<br>本述のでのでは、<br>本述のでは、<br>本述のでは、<br>本述のでは、<br>本述のでは、<br>本述のでは、<br>本述のでのでは、<br>本述のでのでは、<br>本述のでのでは、<br>本述のでは、<br>本述のでのでのでは、<br>本述のでのでは、<br>本述のででは、<br>本述のでは、<br>本述のでのでは、<br>本述のでのでは、<br>本述のででは、<br>本述のででは、<br>本述のでででは、<br>本述のでででは、<br>本述のでででです。<br>本述のでででででででででででででででででででででででででででででででででででで | 田指定<br>東引<br>単語<br>和写<br>一<br>一<br>一<br>一<br>一<br>一<br>一<br>一<br>一<br>一<br>一<br>一<br>一                        | 20XX/XX/                                                                                                    | *XX 町 ~<br>金額<br>-1,200<br>-2,800<br>-6,900<br>-2,000<br>-7,128                                                     | 200xx/xx/xx<br>1~43/43<br>協定科日<br>旅費交過費 ×<br>新聞図書書 ×<br>新聞図書書 ×<br>新聞図書書 ×<br>事両書 ×<br>軍両書 ×                                                                                                    | <ul> <li>図 C</li> <li>図 A</li> <li>( 図 ) C</li> <li>( 図 ) C</li> <li>(</li></ul> |
| 産定のJ<br>選択<br>マ<br>マ<br>ロ<br>ロ<br>ロ<br>ロ<br>ロ<br>ロ<br>ロ<br>ロ<br>ロ                                         | 取引 <del>(</del><br>)<br>()<br>()<br>()<br>()<br>()<br>()<br>()<br>()<br>()<br>()<br>()<br>()<br>( | 会計期間:<br>○○銀行普通*<br>ひともGIの送付?<br>マンスパンスパンス<br>ンスパンスパンス<br>ンスパンスパンス<br>ンスパンスパンス<br>ンスパンスパンス<br>ンスパンスパンス<br>ンスパンスパンス<br>ンスパンスパンス<br>ンスパンスパンス<br>ンスパンスパンス<br>ンスパンスパンス<br>ンスパンスパンス<br>ンスパンスパンス | 20XX年<br>ペ・・・・ ▲□<br>で<br>で<br>で<br>の<br>の<br>の<br>の<br>の<br>の<br>の<br>の<br>の<br>の<br>の<br>の<br>の                                                                                                    | XX月X<br>回座連携<br>「<br>明<br>一<br>の<br>明<br>一<br>の<br>明<br>一<br>の<br>明<br>明<br>一<br>の<br>明<br>明<br>明<br>明<br>明<br>明<br>明<br>明<br>明<br>明<br>明<br>明<br>明 | は、日~20<br>■CSVファイル<br>単元214日<br>現金 マ<br>現金 マ<br>現金 マ<br>現金 マ<br>現金 マ<br>現金 マ<br>現金 マ<br>現金 マ<br>現金 マ<br>現金 マ<br>現金 マ                                                                                                    | XX年XX月XX<br>日スキャンデータ<br>GI手段<br>補助利月<br>マ<br>マ<br>マ<br>マ<br>マ<br>マ<br>マ | 日<br>(2)重復可能性がある<br>(2)重復可能性がある<br>(2)重復可能性がある<br>(2)<br>(2)<br>(2)<br>(2)<br>(2)<br>(2)<br>(2)<br>(2)                                                                                                    | 日指定 ↓<br>取引 ↓<br>将班<br>税字<br>↓<br>↓<br>↓<br>↓<br>↓<br>↓<br>↓                                                  | 20XX/XX/                                                                                                    | *XX 宜 ~<br>金額<br>-1,200<br>-2,800<br>-1,700<br>-6,900<br>-2,000<br>-7,128<br>-5,410                                 | 20XX/XX/XX       1~43/43       協党科目       旅農交過農       新聞図書農       旅農交通農       車両農       車両農       平       車両農       平       福利厚生書…                                                                                                    | < 図 C<br>N 1<br>補助科目                                                                                                    |
| 産定のJ<br>選択<br>マ<br>マ<br>ロ<br>ロ<br>ロ<br>ロ<br>ロ<br>ロ<br>ロ<br>ロ<br>ロ<br>ロ<br>ロ<br>ロ<br>ロ<br>ロ<br>ロ<br>ロ<br>ロ |                                                                                                   | 会計期間:<br>○○銀行普通*<br>ひともGlの既休?<br>ズズ/XX/XX<br>XX/XX/XX<br>XX/XX/XX<br>XX/XX/XX<br>XX/XX/                                                                                                    | 20XX年<br>ペ・・・・ ▲□<br>ペー・・・・・・・・・・・・・・・・・・・・・・・・・・・・・・・・・・・・                                                                                                    | XX月X<br>回座連携<br>「<br>明<br>一<br>明<br>一<br>明<br>明<br>一<br>明<br>明<br>一<br>明<br>明<br>明<br>明<br>明<br>明<br>明<br>明<br>明<br>明<br>明<br>明<br>明                | は、日~20<br>CX日~20<br>下<br>世た19月<br>現金 マ<br>現金 マ<br>現金 マ<br>現金 マ<br>現金 マ<br>現金 マ<br>現金 マ<br>現金 マ                                                                                                    | XX年XX月XX<br>日スキャンデータ<br>GI手段<br>補助料目<br>マ<br>マ<br>マ<br>マ<br>マ<br>マ<br>マ | 日<br>・ ・ ・ ・ ・ ・ ・ ・ ・ ・ ・ ・ ・ ・ ・ ・ ・ ・ ・                                                                                                     | 日指定<br>取引                                                                                                    | 20XX/XX/           諸交忠区少           指定なし マー           指定なし マー           指定なし マー           指定なし マー           道格 マー           適格 マー           適格 マー           適格 マー | *XX II ~<br>*XX II ~<br>*<br>*<br>*<br>*<br>*<br>*<br>*<br>*<br>*<br>*<br>*<br>*<br>*<br>*<br>*<br>*<br>*<br>*<br>* | 20XX/XX/XX       1~43/43       防定料目       旅費交通費       新聞図書書       範疇交通費       車両費       車両費       平       車両費       平       車両費       平       車両費       平       車両費       平       車両費       平       車両費       平       車両費       平       車利厚生費 | <ul> <li>図)</li> <li>(図)</li> <li>(1)</li> <li>(4)</li> <li>(4)</li></ul>                                                                                              |

# ② 取引内容を修正する(科目・摘要文字・請求書区分・軽減税率・部門)

#### <科目・摘要文字・請求書区分の修正>

推論した科目や摘要文字、自動判定した請求書区分を確認して必要に応じて修正します。 科目や摘要文字を修正した履歴は学習されるので、次回同じ内容の取引データを取込んだときは自動的に表示されます。

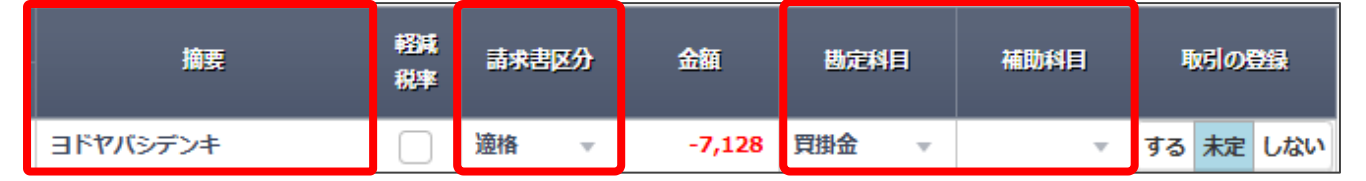

| ●摘要<br>手入力します。<br>修正すると背景が黄色になります。    | 摘要<br>ヨドヤバシデンキ マイクロSD                                                     |                                    |
|---------------------------------------|---------------------------------------------------------------------------|------------------------------------|
| (補足)<br>マウスを近づけると、修正前後の<br>摘要が表示されます。 | 取り込み時の摘要:<br>ヨドヤバシテンキ<br>現在の摘要:<br>ヨドヤバシテンキマイクロSD<br>※[遅択された取引の操作を行う]メニュー | の「取り込み時の摘要に豆す」で取り込み時の摘要に豆すことが可能です。 |

#### ●勘定科目 · 補助科目

リストを表示するか、科目名やサーチキーで絞り込みしてから選択します。

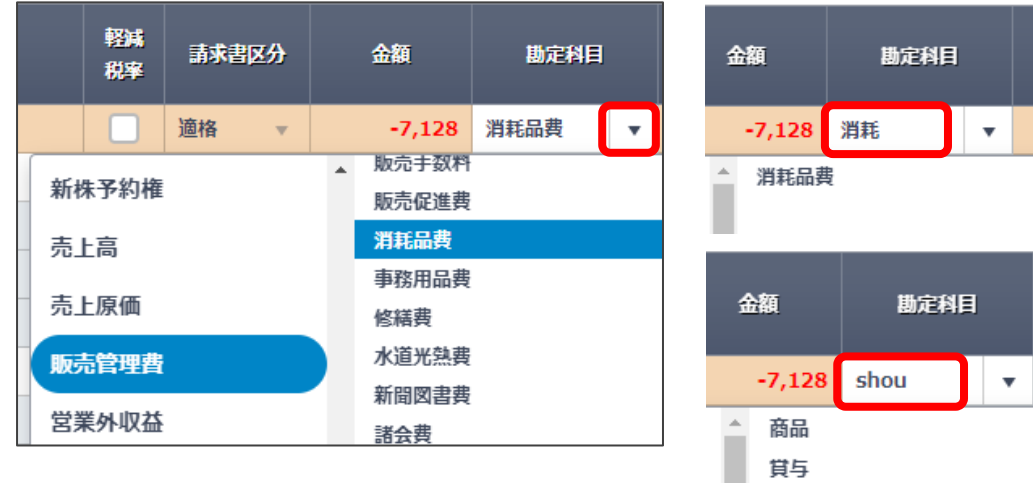

# 消耗品费

#### ●請求書区分

区分は4つあります。必要に応じて選択できます。 「指定なし」を選択していると、会計ソフトへ仕訳を取り込んだ際に 科目設定に従って「請求書区分」が自動設定されます。

| 請求書D | <del>》</del> |
|------|--------------|
| 適格   | •            |
| 指定なし |              |
| 対象外  |              |
| 適格   |              |
| 区分記載 |              |

### <軽減税率対象の指定>

軽減税率の対象かどうかは推論できないため、軽減税率対象の取引がある場合は [軽減税率] にチェックを付けます。 軽減税率のチェックボックスについては学習されないので、都度設定が必要です。

| <b>摘要</b>    | 軽減<br>税率 | 請求書区分  | 金額     | 勘定科目    |
|--------------|----------|--------|--------|---------|
| 弥生ストア 来客用菓子代 |          | 指定なし 👻 | -2,200 | 消耗品费 👻  |
| 上野茶舗茶葉代      |          | 指定なし 👻 | -2,700 | 福利厚生費 🔻 |

【補足】 ただし、右記の連携サービスから「軽減税率」対象として 取り込まれた取引には自動的にチェックが付きます。

| Air レジ | Uレジ FOOD  | Misoca    |
|--------|-----------|-----------|
| スマレジ   | POS+food  | 弥生 レシート取込 |
| ユビレジ   | MakeLeaps |           |

#### 【参考】会計ソフトへ取引を登録した際の仕訳の税率について

弥生 20 シリーズ以降の会計ソフトでは、科目設定で勘定科目・補助科目 に税率を設定することができるようになりました(右図)。初期値は「標準自 動」が設定されているため、取引日付に応じた標準税率(10%)が自動適 用されますが、個別に税率を指定している場合は設定された税率で仕訳が 登録されます。

<u>ただし、スマート取引取込から [軽減税率] にチェックをつけて会計ソフトへ</u> 取引を取り込むと、科目設定の税率に関係なく自動的に「8%(軽)」で仕 訳が登録されます。

| <参考> [科目設定] 画面 |        |
|----------------|--------|
| 1 2 3 4 勘定科目   | 税率     |
| 福利厚生費          | 標準自動 🚽 |
|                | 標準自動   |
|                | 10%    |
|                | 8%(軽)  |
|                | 8%     |
|                | 5%     |
| •              |        |

# <部門の指定>

会計ソフトの事業所データに部門が登録されていると「部門」列が表示されます。 部門管理対象の取引がある場合は部門を選択します。部門は学習しないため、都度設定が必要です。

| 取引手段 |                                   |                                       | 協志                                                                                                    |                               | 배수했던 |                                                                                                    |                                                        |  |
|------|-----------------------------------|---------------------------------------|----------------------------------------------------------------------------------------------------|-------------------------------|------|----------------------------------------------------------------------------------------------------|--------------------------------------------------------|--|
|      |                                   | 勘定科目                                  | 補助科目                                                                                                    | Juist                         |      | 117884                                                                                                    | BUCAHE                                                 |  |
| 管理部  | ÷                                 | 現金 🔻                                  | ~                                                                                                    | 上野茶舗                          | 茶葉代  | -2,700                                                                                                    | 福利厚生費 👻                                                |  |
| 営業2課 | Ŧ                                 | 現金 🔻                                  | ~                                                                                                    | コピー用約                         | £    | -1,350                                                                                                    | 消耗品费 👻                                                 |  |
|      |                                   | 現金 🔻                                  | •                                                                                                    | 現金引出                          |      | 50,000                                                                                                    | 普通預金 👻                                                 |  |
|      |                                   | ▼をクリックして<br>部門名やサー<br>入力して選択<br>できます。 | ご選択します。<br>チキーを<br>することも<br>第業<br>常<br>に<br>うることも<br>第二<br>第二<br>第二<br>第二<br>第二<br>第二<br>第二<br>第二<br>第二<br>第二<br>第二<br>第二<br>第二 | 所<br>業部<br>営業1課<br>営業2課<br>理部 |      | <ul> <li>考&gt; [部門設定</li> <li>2 3 4 5 部門</li> <li>3 事業所</li> <li>금 事業所</li> <li>금 営業部</li> <li>※ 営業1書</li> <li>※ 営業2書</li> <li>※ 管理部</li> </ul> | E]画面<br>サーチキー英<br>eigyo<br>果eigyo1<br>果eigyo2<br>kanri |  |
|      | 取引手段、勘定科目のどちらかが損益科目の場合、部門が選択できます。 |                                       |                                                                                                    |                               |      |                                                                                                    |                                                        |  |

P7~P8 のいずれかの項目を修正すると、「取引の登録」は自動的に「する」に変わります。

修正した科目や摘要文字は学習して次回以降に反映されますが、更に推論の精度を高めるために、自分用の仕訳ルールを設定 することができます。

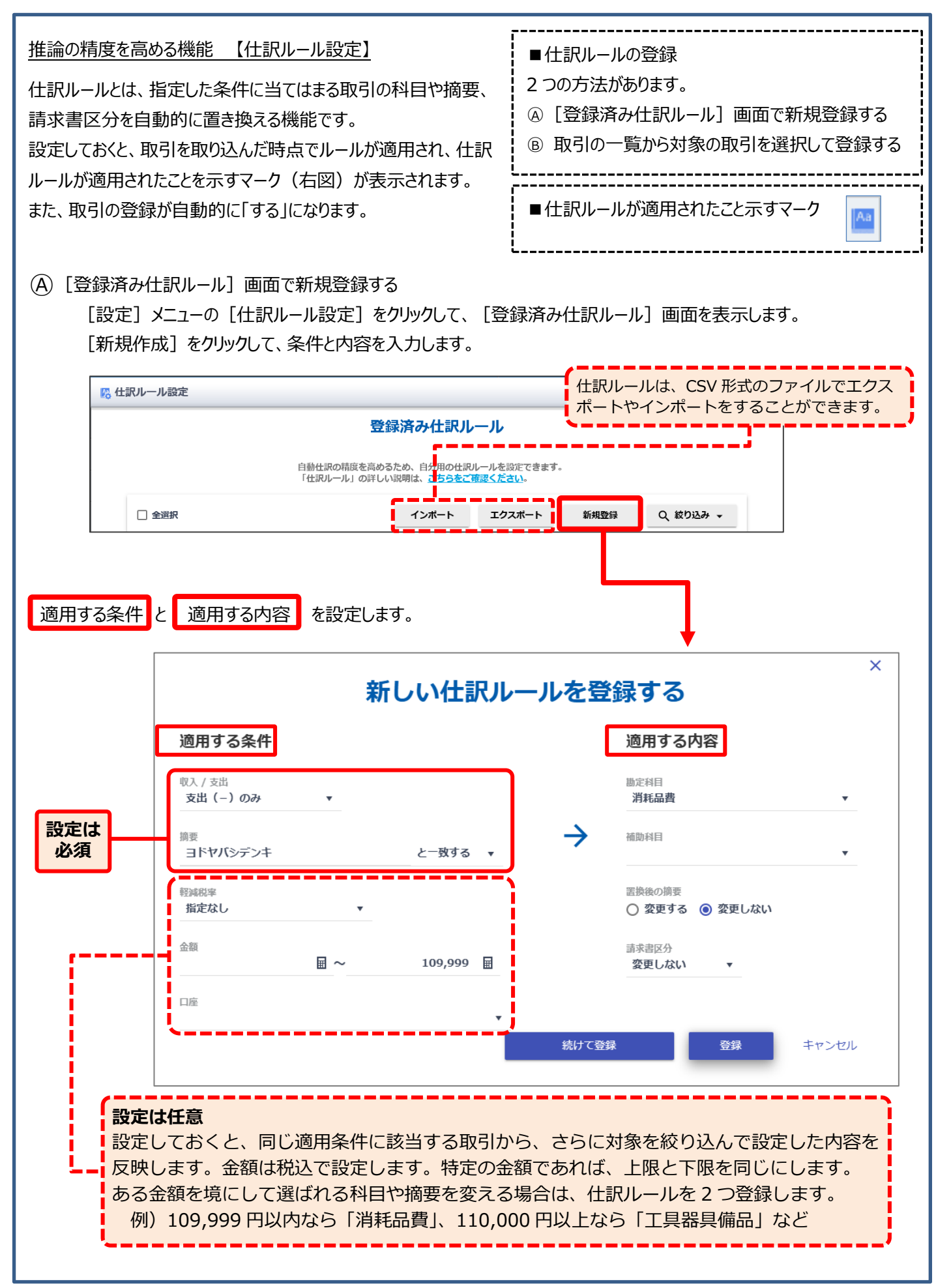

#### (B) 取引の一覧から対象の取引を選択して登録する [未確定の取引] 画面や [確定済みの取引] 画面の取引の一覧で対象取引にチェックを付けて登録します。 選択された取引の操作を行う ▼ 全選択 10 取引の登録を「する」に変更する 摘要 金額 勘定科目 取引の登録を「未定」に変更する 取引の登録を「しない」に変更する $\checkmark$ ヨドヤバシデンキ マイクロSD -7,128 消耗品费 仕訳ルールとして登録する լիղ

ただし、上記の方法で登録した仕訳ルールは、摘要文字が<u>完全一致</u>した場合に適用される設定になります。 摘要文字の一部が一致したときに適用する場合は、仕訳ルールを編集してください。

### ■仕訳ルールの編集

登録済みの仕訳ルールをクリックすると編集画面が表示されます。

取引を確定する (科目変更は学習しない)

取引を確定する

取り込み時の摘要に戻す

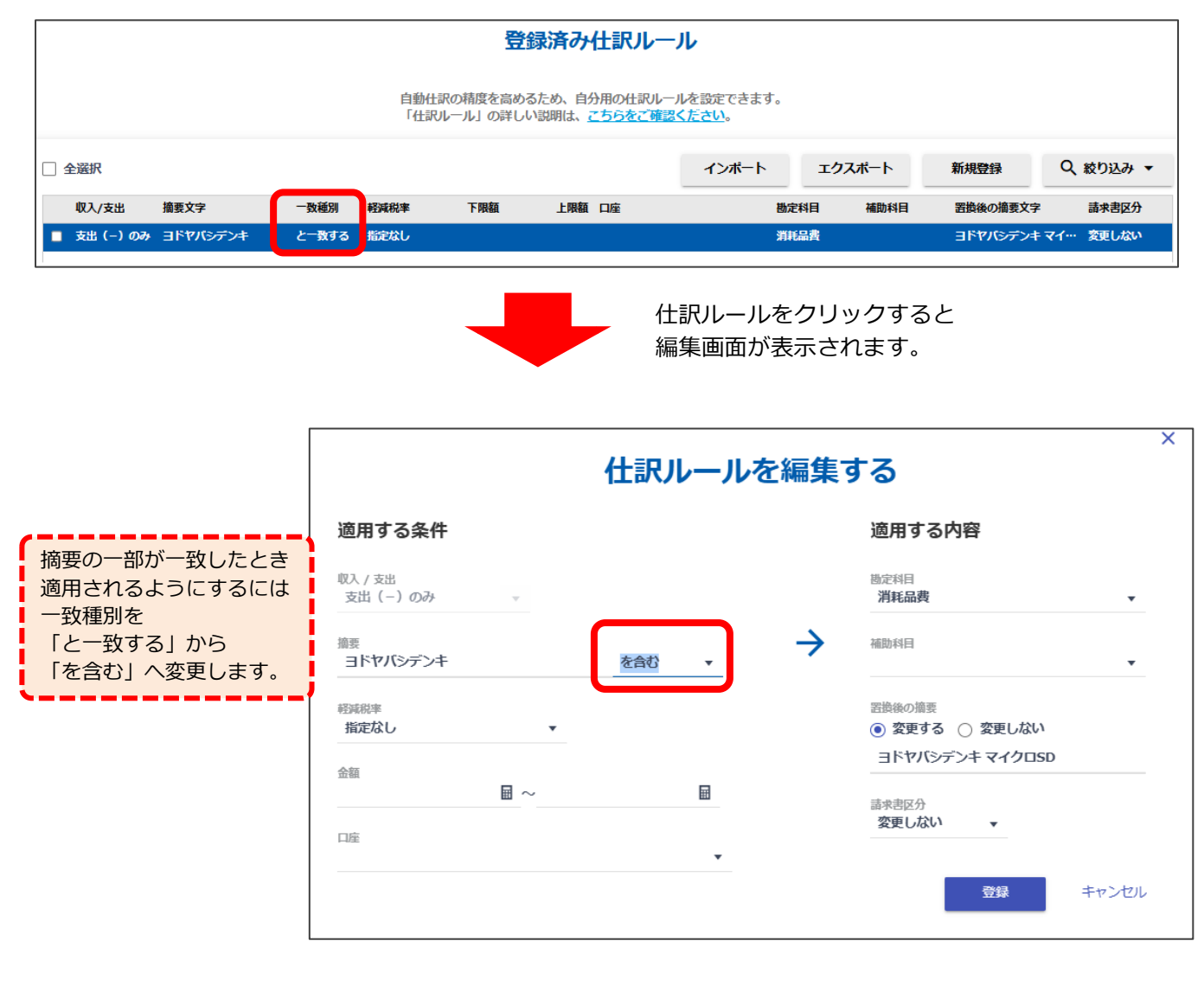

#### 1つの仕訳を複数の仕訳に置き換える機能 【取引追加ルール設定】

摘要や科目などの条件をもとに、取り込んだ取引に支払手数料や利息などを自動で追加して複数行の仕訳にすることができる 機能です。設定しておくと、取引を取り込んだ時点でルールが適用され、「未確定の取引」画面の該当の取引データにアイコンが 表示されます。

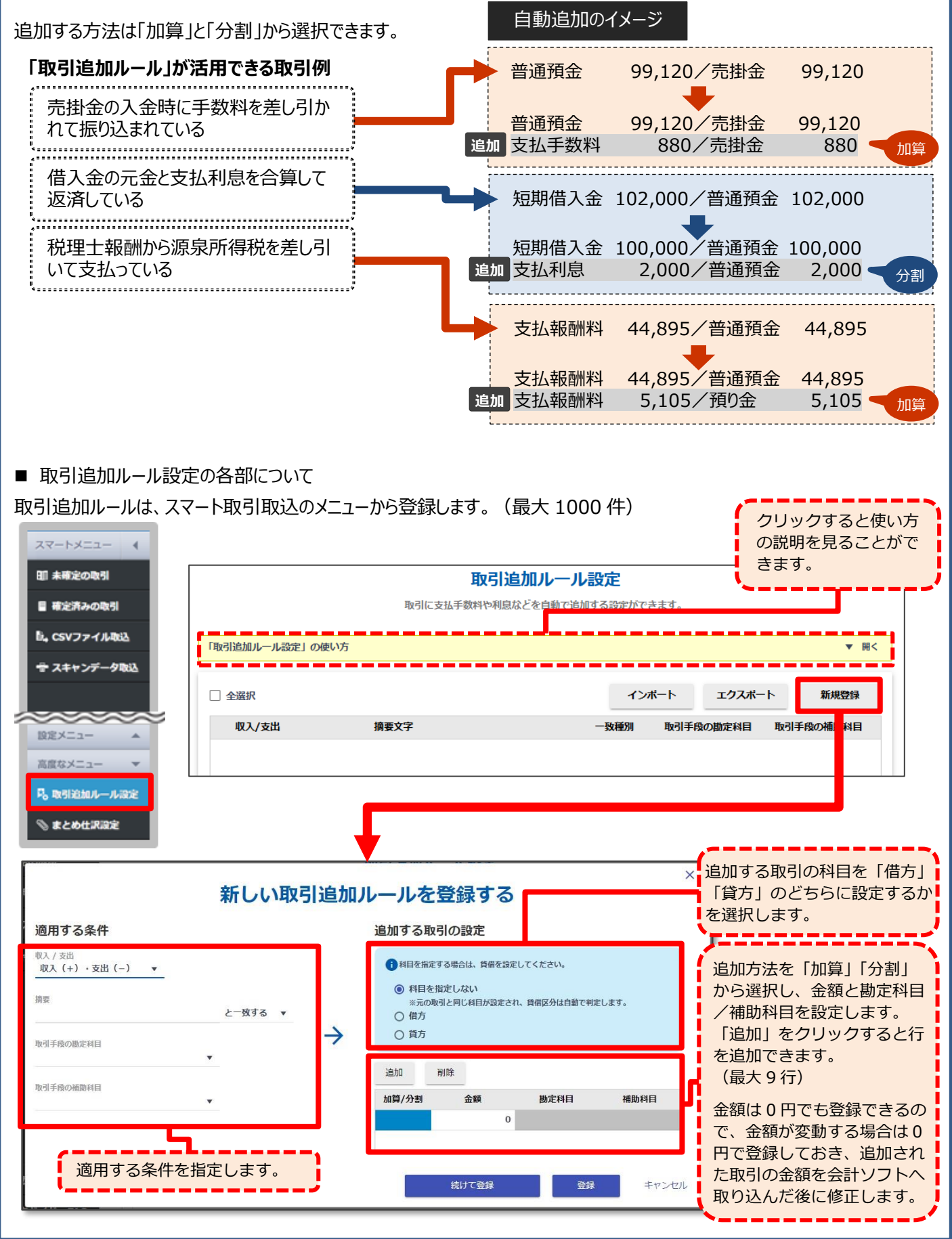

具体的な取引例を用いて説明します。

取引例

売掛代金(100,000 円)から手数料(880 円)が差し引かれて、 残金(99,120 円)が 得意先(ヤヨイデザイン)より普通預金口座に振り込まれた。

会計処理では振込手数料の費用計上も 適用する条件 追加する取引 合わせて行う必要がありますが、銀行明細 ヤヨイデザインから 借方に は手数料差し引き後の入金額となるため、 O〇〇〇〇〇〇〇〇〇〇〇〇〇〇〇〇〇〇〇〇〇〇〇〇〇〇〇〇〇〇〇〇〇〇〇〇〇〇〇〇〇〇〇〇〇〇〇〇〇〇〇〇〇〇〇〇〇〇〇〇〇〇〇〇〇〇〇〇〇〇〇〇〇〇〇〇〇〇〇〇〇〇〇〇〇〇〇〇〇〇〇〇〇〇〇〇〇〇〇〇〇〇〇〇〇〇〇〇〇〇〇〇〇〇〇〇〇〇〇〇〇〇〇〇〇〇〇〇〇〇〇〇〇〇〇〇〇〇〇〇〇〇〇〇〇〇〇〇〇〇〇〇〇〇〇〇〇〇〇〇〇〇〇〇〇〇〇〇〇〇〇〇〇〇〇〇〇〇〇〇〇〇〇〇〇〇〇〇〇〇〇〇〇〇〇〇〇〇〇〇〇〇〇〇〇〇〇〇〇〇〇〇〇〇〇〇〇〇〇〇〇〇〇○○○○○○○○○○○○○○○○○○○○○○○○○○○○○○○○○○○○○○○○○○○○○○○○○○○○○○○○○○○○○○○○○○○○○○○○○○○○○○○○○○○○○○○○○○○○○○○○○○○○○○○○○○○</li 支払手数料を追加して 売掛金を消込するために手数料の仕訳を 入金された際は 880 円を加算する **追加**します。 ■「取引追加ルール」画面への登録イメージ × 新しい取引追加ルールを登録する 適用する条件 追加する取引の設定 収入 / 支出 科目を指定する場合は、貸借を設定してください。 収入 (+) のみ 科目を指定しない 協西 ※元の取引と同じ科目が設定され、貸借区分は自動で判定します。 ヤヨイデザイン を含む 借方  $\rightarrow$ () 貸方 取引手段の勘定科目 普通預金 削除 追加 取引手段の補助科目 00000銀行 補助科目 加算/分割 勘定科目 • 余額 加算 880 支払手数料 続けて登録 登録 キャンセル

設定すると、[未確定の取引] に取り込み済みの取引へ即時にルールが適用されます。

# ■「未確定の取引」画面での確認と操作

適用されたルールは、「未確定の取引」画面で確認できます。

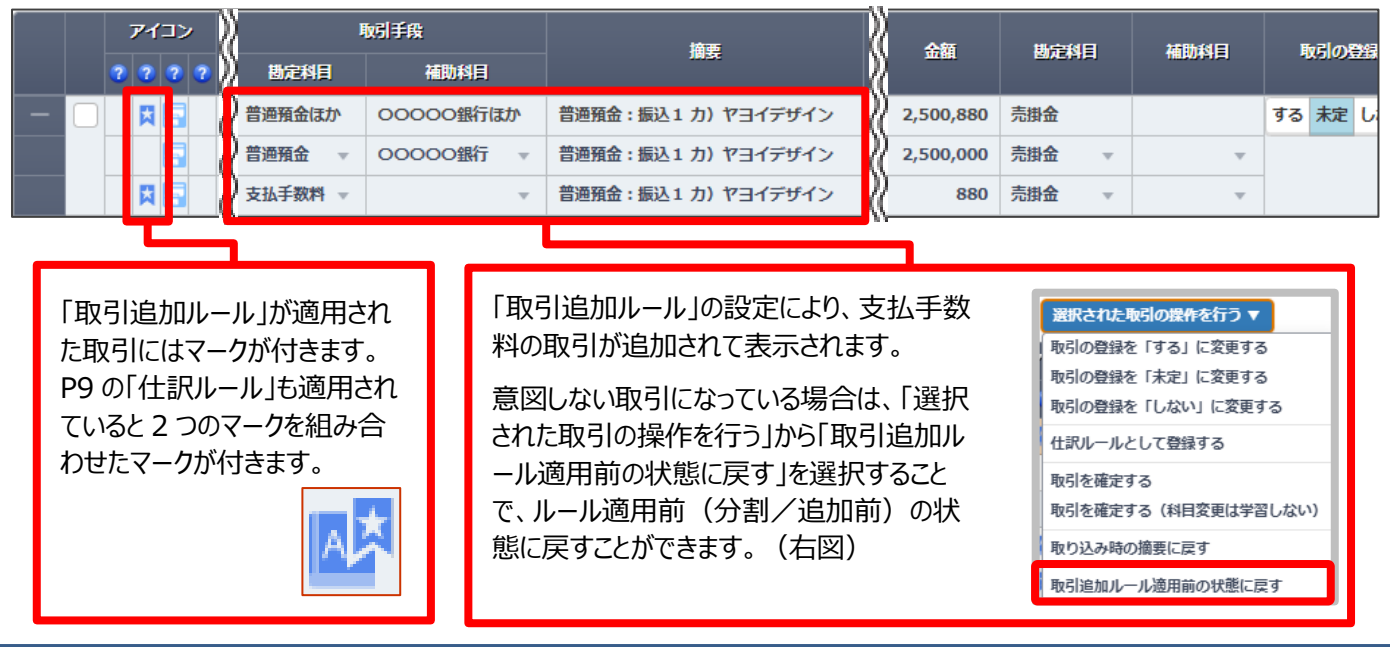

# ③ 重複の可能性がある取引データを確認する

日付と金額が重複している取引データがある場合は、「重複可能性がある取引」タブに表示されます。 内容を確認して、片方のデータを取り除きます。

# ここでは、10月1日に〇〇〇〇〇銀行から現金50,000円を引き出した取引が

口座連携(〇〇〇〇〇銀行)と、CSVファイル取込(現金出納帳)で重複しているケースを示しています。

| ৰুশ্ব                                            | := 0000                            | ○○銀行 普通**    | ∞* <u>血口座連携</u> | ₿CSVファイル          | <b>⊖</b> スキャンデータ            | 21重複可能性がある)        | 取引          |        |  |
|--------------------------------------------------|------------------------------------|--------------|-----------------|-------------------|-----------------------------|--------------------|-------------|--------|--|
|                                                  | アイコン                               | D/4 <b>-</b> |                 | I                 | <b>权引手</b> 段                | 100 H              |             | 地合め日   |  |
|                                                  | 2 2 2 2                            | עוום 🗸       |                 | 勘定科目              | 補助科目                        | 调去                 | 1 立領        |        |  |
|                                                  |                                    | XX/10/01     |                 | 現金 👻              | Ŧ                           | 現金引出               | 50,000      | 普通預金 👻 |  |
|                                                  |                                    | XX/10/01     | 営業1課            | 普通預金 👻            | 00000銀行 🔻                   | 普通預金:支払機           | -50,000     | 現金 👻   |  |
| 取込元の <sup>-</sup><br>アイコンに <sup>-</sup><br>C<br> | サービスを表す<br>ついて<br>CSV ファイル<br>コ座連携 |              |                 | 「日付」と「金<br>※ 金額の」 | 会額」が同じ取引を重祥<br>プラス/マイナスは問いま | 复と判断して表示しま<br>きせん。 | ויי<br>זיס. |        |  |

<手順>

- ① 「重複可能性がある取引」タブをクリックして対象の取引があるかどうかを確認します。
- ② 取り除くデータの「取引の登録」を「しない」にします。
- ③ [表示されているすべての取引を確定する]をクリックします。

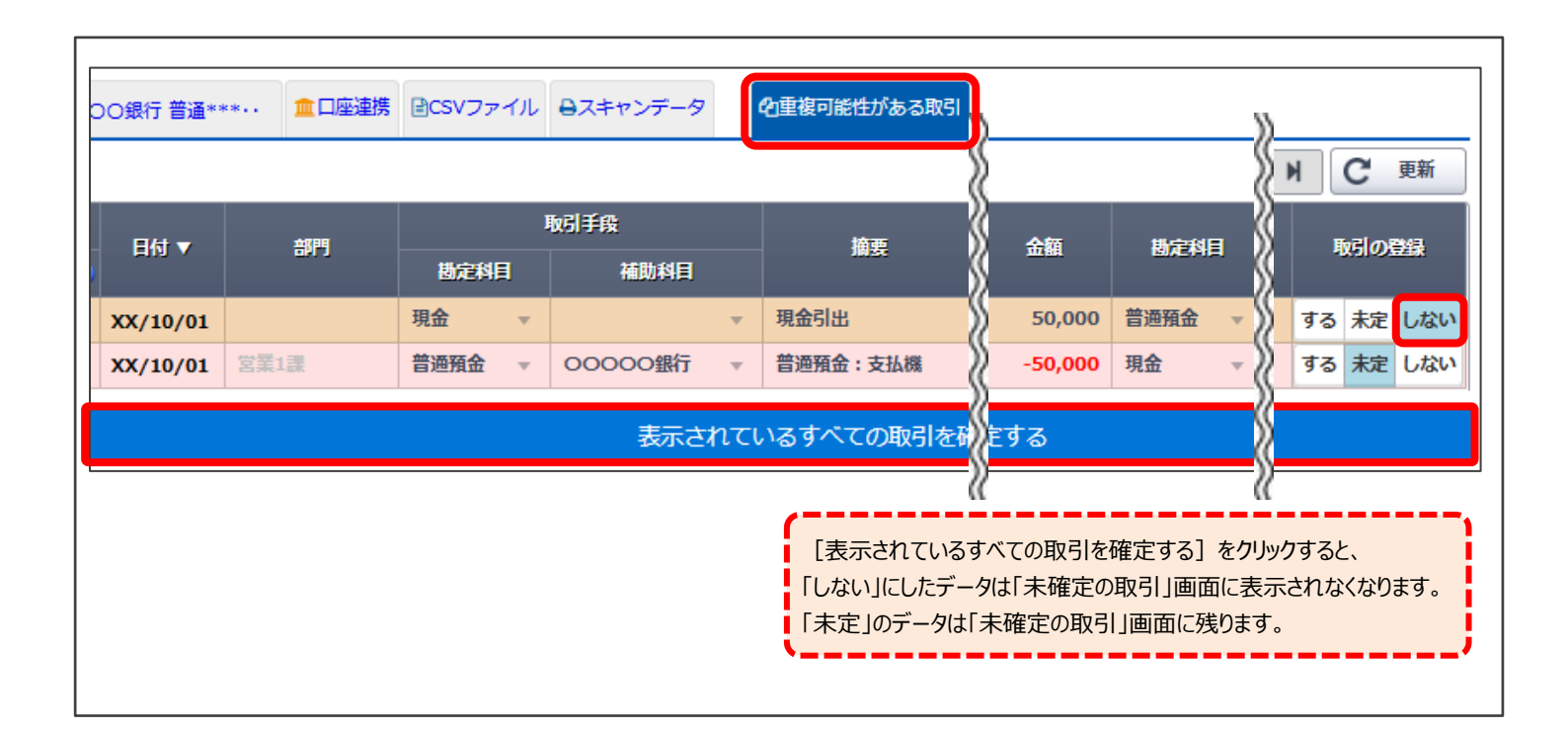

# ④会計ソフトに取引データを登録する

表示されている取引データを確認して、会計ソフトに登録します。

<手順>

- 1. 「すべて」タブをクリックします。
- 2. 「全選択」をクリックします。
- 「選択された取引の操作を行う」に マウスカーソルをあわせて、
   「取引の登録を「する」に変更する」
   を選択します。

| すべて  |   | 1 | 00000銀行 普通***・・ 🧰                                                                                                    | 口座連携 | ■CSVファイ) | ↓ ⊖スキャンデータ |   | 47重複可能性力 |
|------|---|---|----------------------------------------------------------------------------------------------------|------|----------|------------|---|----------|
| ✓ 全選 | 鈬 |   | 選択された取引の操作を行う ▼                                                                                                    |      |          |            |   |          |
|      |   | 7 | 取引の登録を「する」に変更する                                                                                                    |      |          | 取引手段       |   |          |
|      | 1 |   | 取引の登録を「未定」に変更する<br>取引の登録を「しない」に変更する                                                                                                    | 5    | 勘定科目     | 補助科目       |   | 摘要       |
| 5    | 2 | Π | 仕訳ルールとして登録する                                                                                                    |      | 現金       | 7          |   | 高速代      |
| 6    | 2 |   | 取引を確定する                                                                                                    |      | 現金       | r          |   | 丸井ブックス 書 |
| 6    | 2 |   | 取引を確定する(科目変更は学習し                                                                                                    | ,ない) | 現金       | r          |   | 神田無線 タクシ |
| 6    | 2 |   | 取り込み時の摘要に戻す                                                                                                    |      | 現金       | 7          | Ŧ | エネオス ガソリ |
|      | 2 |   | 取引追加ルール適用前の状態に戻す                                                                                                    | r I  | 現金       | 7          |   | KK石油     |
| 6    | 2 |   | ★ March State State |      | 現金       | 7          |   | ヨドヤバシデンキ |

|               |          |        |        | 1~42/4  | ¥2 🕅 1 | ▶ C 更新    |
|---------------|----------|--------|--------|---------|--------|-----------|
|               | 軽減<br>税率 | 請求書区分  | 金額     | 勘定科目    | 補助科目   | 取引の登録     |
| 「取引の登録」が「する」に |          | 指定なし マ | -1,200 | 旅費交通費 👻 | Ŧ      | する 未定 しない |
| なったことを確認します。  |          | 指定なし 🔻 | -2,800 | 新聞図書書 👻 |        | する 未定 しない |
|               |          | 指定なし 🔻 | -1,700 | 旅费交通费 🔻 | ~      | する 未定 しない |
|               |          | 指定なし 🔻 | -6,900 | 車両費 🔹   |        | する 未定 しない |
|               |          | 適格 ▼   | -2,000 | 車両費 🔹   |        | する 未定 しない |
|               |          | 適格 ▼   | -7,128 | 消耗品费 🔻  |        | する 未定 しない |

4. 「選択された取引の操作を行う」にマウスカーソルをあわせて、「取引を確定する」を選択、 もしくは「表示されているすべての取引を確定する」をクリックします。

| ৰুশ্ব                       | □ ○ ○ ○ ○ ○ ○ ○ ○ ○ ○ ○ ○ ○ ○ ○ ○ ○ ○ ○                  | ■CSVファイル          | ●スキャンデータ                     | 7 企重複可能性がある取引                        |          |            |    |        |   |
|-----------------------------|----------------------------------------------------------|-------------------|------------------------------|--------------------------------------|----------|------------|----|--------|---|
| ✓ 全選択                       | 選択された取引の操作を行う ▼                                          | ·                 |                              | >                                    |          | <b>H</b> 1 | M  | C 更新   | ) |
|                             | ア 取引の登録を「する」に変更する<br>取引の登録を「未定」に変更する<br>取引の登録を「しない」に変更する | チェッ<br>すると<br>いない | クが付いてい<br>こきに有効です<br>い取引データ( | る取引データを確定<br>す。チェックが付いて<br>は確定されません。 | 軽減<br>税率 | 補助科目       | 取  | 引の登録   |   |
| $\mathbf{\nabla}$           | 仕訳ルールとして登録する                                             | 脸                 |                              | /                                    |          | ~          | する | 未定 しない |   |
|                             | 取引を確定する                                                  | 睑 👻               | Ψ.                           | 丸井ブックス 書籍代                           |          | \$ -       | する | 未定 しない |   |
| $\mathbf{\nabla}$           | 取引を確定する(科目変更は学習しない)                                      | 現金 🔻              | ~                            | 神田無線 タクシー代                           |          | § -        | する | 未定 しない |   |
|                             | 取り込み時の摘要に戻す                                              | 現金 🔻              | v                            | エネオス ガソリン代                           |          | - 1        | する | 未定 しない |   |
| $\checkmark$                | 取引追加ルール適用前の状態に戻す                                         | 現金 🔻              | ~                            | КК石油                                 |          | \$ -       | する | 未定 しない |   |
|                             |                                                          | 現金 👻              | •                            | ヨドヤバシデンキ マイクロSD                      |          | § -        | する | 未定 しない |   |
| - 🗹                         | ☆ 1 xx/xx/xx 営業1課                                        | 現金                |                              | やよいスーパー                              | 軽減       | 2          | する | 未定しない  |   |
|                             |                                                          |                   | 1                            | 表示されているすべての取引を確定                     | する       |            |    |        | J |
| チェックの <sup>2</sup><br>あわせて、 | 有無に関係しません。「取引の登録<br>表示されているすべての取引を確                      | す」の状態に<br>定します。   | ļ                            |                                      |          |            |    |        |   |

5. バックアップファイルの保存場所と事業所データを確認する画面 が表示されるので確認して、「OK」をクリックします。

| スマート取引取込     |           |  |
|--------------|-----------|--|
| 住訳ファイルの登録    | 録に成功しました。 |  |
| 🕤 ブラウザを閉じて、仕 |           |  |

| スマ          | マート取引                          | 间取込                                      |
|-------------|--------------------------------|------------------------------------------|
| 仕<br>ノ<br>」 | :訳の取り込み<br>、ックアップの<br>[OK] をクリ | みを行います。<br>D保存場所、ファイル名を確認して<br>ックしてください。 |
|             | ☑ 現在の事                         | 業所データをバックアップする(B)                        |
|             | 保存場所                           | C:¥User¥xxxxxx_xxxxx¥Downloads¥          |
|             | ファイル名                          | 弥生スマート株式会社(5期)                           |
|             |                                | 参照(5)                                    |
|             |                                |                                          |
|             |                                |                                          |
|             |                                |                                          |
|             |                                | ОК                                       |

6. 完了したことを知らせる画面が表示されるので「OK」をクリック します。

| スマート取引取込        |    |
|-----------------|----|
| 仕訳の取り込みが完了しました。 |    |
|                 |    |
|                 |    |
|                 |    |
|                 |    |
|                 | ОК |

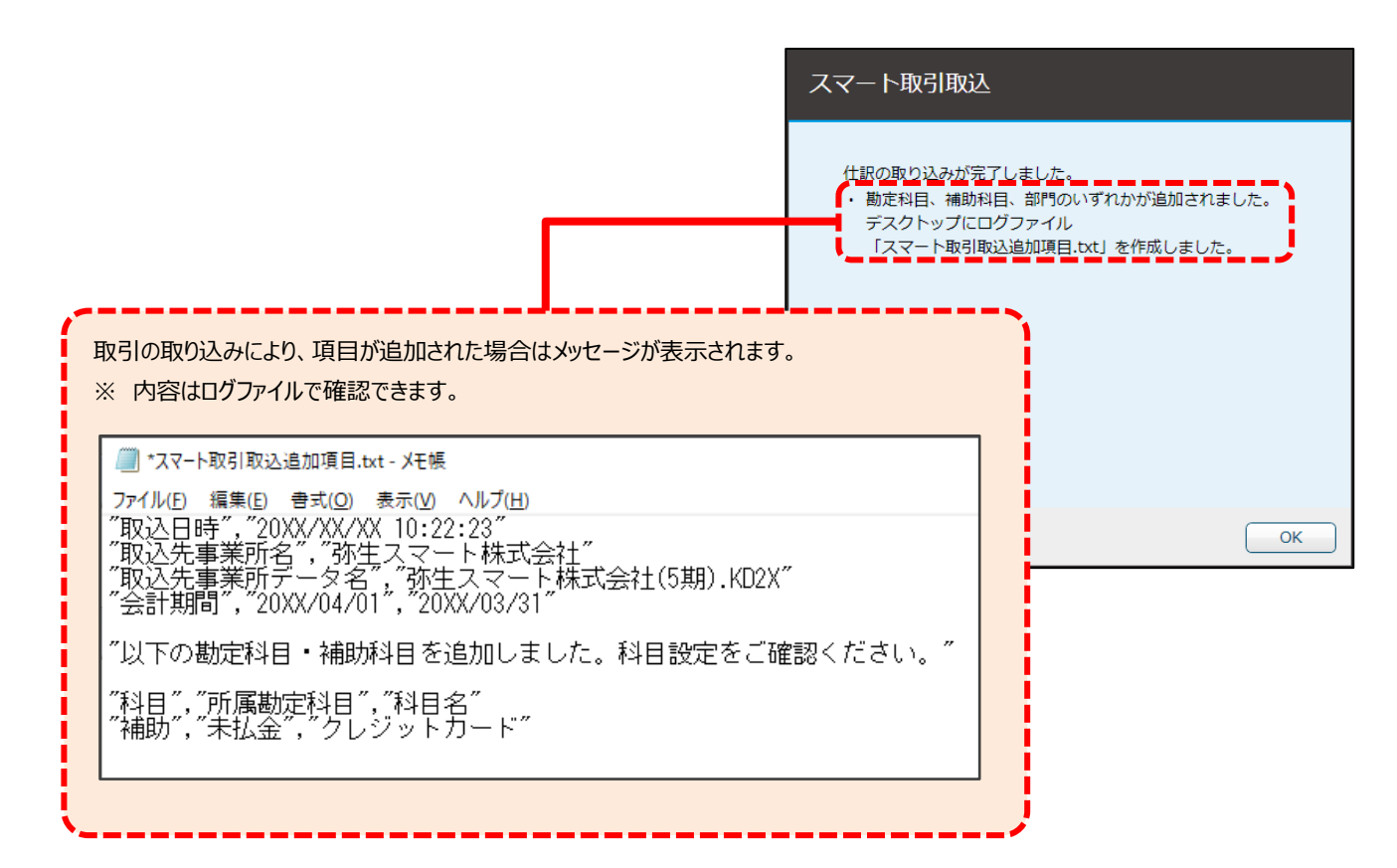

#### 仕訳日記帳に仕訳が表示されます。

| - 🐑 -                | 💡 🔍<br>訓除 検索 | 🔍 🛛 🖗<br>検索解除 🛅 | ◎ ↓ ↓ ↓ ↓ ↓ ↓ ↓ ↓ ↓ ↓ ↓ ↓ ↓ ↓ ↓ ↓ ↓ ↓ ↓ | 🛿 🏹 🛛 🔚<br>複 メーム スマート取                                                                                |           | ਡੋਡੀ<br>ア− 表示設定 サイ | 💐 🏹<br>イズ切替 Excel 利                           | (3) [1]<br>(1]<br>(1]<br>(1]<br>(1)<br>(1)<br>(1)<br>(1)<br>(1)<br>(1)<br>(1)<br>(1)<br>(1)<br>(1) |            |       | <ul> <li></li></ul> | 開 |
|----------------------|--------------|-----------------|-----------------------------------------|----------------------------------------------------------------------------------------------------|-----------|--------------------|-----------------------------------------------|----------------------------------------------------------------------------------------------------|------------|-------|---------------------|---|
| 紀の込み補護を              | :應5(1) 📕     | 当日入力仕           | 訳のみず                                    | 風示(2) 🔳 仕入税額                                                                                          | 煩控除割合適用育  | 前の金額を表示(3)         |                                               |                                                                                                    |            |       |                     |   |
| 仕訳日記帳」               |              |                 |                                         | (                                                                                                    |           |                    |                                               |                                                                                                    |            |       |                     |   |
| 相関(の) 4              | 5 6 7        |                 | 0 111                                   |                                                                                                    | えった連携し    | したサービス名            | Sが                                            |                                                                                                    |            |       |                     |   |
| VIBI( <u>0</u> )   4 | 5 0 7        | 0 9 1           | offic                                   | 表示                                                                                                    | されます。     |                    |                                               |                                                                                                    |            |       |                     |   |
| 決算 調整                | 日付           | タイプ             |                                         | 借方甚                                                                                                   |           |                    | <u>,                                     </u> |                                                                                                    | 摘要         |       | 請求書区分               | Ű |
| 付箋1 付箋2              | 2 伝票No.      | 生成元             | -                                       | 借方補助科目                                                                                                | 消費税額      | 貸方補助科目             | 消費税額                                          | 借方税区分                                                                                              |            | 貸方税区分 | 仕入税額控除              |   |
|                      |              |                 |                                         | 借方部門                                                                                                  |           | 貸方部門               |                                               |                                                                                                    |            |       |                     |   |
|                      | XX/XX        | []              |                                         | 法定福利費                                                                                                 | 418,908   | 普通預金               | 418,908                                       | 普通預金:社会保険和                                                                                         | 6 <b>4</b> |       |                     | - |
| 0                    | 30           | 〔□座〕            |                                         | 学業1調                                                                                                  |           | 000000銀行           |                                               |                                                                                                    |            |       |                     | + |
| _                    | XX/XX        |                 |                                         | 「「「「「「」」「「」」「「」」「「」」「「」」「「」」「」」「「」」」「」」「」」「」」「」」「」」「」」「」」「」」「」」「」」「」」「」」「」」「」」「」」「」」」「」」「」」「」」」「」」「」」 | 2 790     | 並通預全               | 2 790                                         | 普通預会・DE オナコ                                                                                        | ער די      |       | 滴叔                  | + |
|                      | 31           | 「回座」            |                                         | 通信員                                                                                                   | (343      |                    | 3,780                                         | 冒通頂金・D1・カノへ<br>課対仕λ10%                                                                             | 「工・コム」     |       | 100%                | + |
|                      | 0.           | (10)(1)         |                                         | 営業1課                                                                                                  | (0.0)     | 0000040            |                                               | BIOLITYCICS                                                                                        | 1 3 0 5    |       |                     | t |
|                      | XX/XX        |                 |                                         | 消耗品費                                                                                                  | 1,350     | 現金                 | 1,350                                         | コピー用紙                                                                                              |            |       | 区分記載                | t |
| 0                    | 32           | [CSV]           |                                         |                                                                                                    | (98       |                    |                                               | 課対仕入10%                                                                                            | 内税         |       | 80%経過措置             | T |
|                      |              |                 |                                         | 営業2課                                                                                                  |           |                    |                                               |                                                                                                    |            |       |                     |   |
|                      | XX/XX        |                 |                                         | 福利厚生費                                                                                                 | 2,700     | 現金                 | 2,700                                         | 上野茶舗 茶葉代                                                                                           |            |       | 適格                  | Τ |
| 0                    | 33           | [CSV]           |                                         |                                                                                                    | (200      |                    |                                               | 課対仕入8%(軽)                                                                                          | 内税         |       | 100%                |   |
|                      |              |                 |                                         | 管理部                                                                                                   |           |                    |                                               |                                                                                                    |            |       |                     | 1 |
|                      | XX/XX        | fam.d           |                                         | 消耗品費                                                                                                  | 2,200     | 現金                 | 2,200                                         | 弥生ストア 来客用菓                                                                                         | 子代         |       | 適格                  | - |
| 0                    | 34           | [CSA]           |                                         | e951田立2                                                                                               | (162      |                    |                                               | 誄灯忙人8%(聖)                                                                                          | 凹稅         |       | 100%                | 4 |
|                      | XX/XX        |                 |                                         | 「注意の書                                                                                                 | 0.000     | 現全                 | 2 009                                         | ホートセンターヤコイ                                                                                         |            |       | 適格                  | + |
|                      | 35           | [スキャ/]          |                                         | /6+100見                                                                                               | 2,203     | -71.312            | 2,203                                         | ホームビンス アヨイ<br>課対仕入10%                                                                              | 内税         |       | 100%                | + |
|                      | 35           | 0,5121          | 0                                       | 営業1課                                                                                                  | ,200      |                    |                                               | PLANTEX LAW                                                                                        | 1 3176     |       |                     | + |
|                      | XX/XX        | [振伝]            |                                         | 福利厚生費                                                                                                 | 550       | 現金                 | 550                                           | やよいスーパー                                                                                            |            |       | 適格                  | t |
| 0                    | 36           | [スキャン]          | <b>1</b>                                |                                                                                                    | (50       |                    |                                               | 課対仕入10%                                                                                            | 内税         |       | 100%                | T |
|                      |              |                 |                                         | 営業1課                                                                                                  |           |                    |                                               |                                                                                                    |            |       |                     |   |
|                      |              |                 |                                         | 借方合計                                                                                                  | 5,351,698 | 貸方合計               | 5,351,698                                     | 絞迫                                                                                                 | ∆件数        | 45    |                     |   |

付箋1に取引確認用の付箋が表示されます。

| 種類 | 説明                              |
|----|---------------------------------|
| 0  | スマート取引取込の仕訳ルールが適用された仕訳          |
|    | スマート取引取込で勘定科目を修正してから取り込んだ仕訳     |
|    | 連携サービス側で選択した勘定科目が設定された仕訳        |
| 0  | スマート取引取込で科目を推論した仕訳              |
| i  | スマート取引取込から取り込んだ他の仕訳と重複の可能性がある仕訳 |

スマート取引取込から取引の取り込みを行うと、上記のほかに **WMM WMM**の付箋が表示されることがあります。 これらは弥生株式会社のパートナーである会計事務所が利用する場合に限るため、本ガイドでは説明を省略しています。

仕訳の確認ができたら、付箋を外してください。 以下の手順で、まとめて外すことができます。

<手順>

- ① 対象の仕訳を表示します。
- ② 最初の行の「行セレクタ(赤枠部分)」をクリックします。
- ③ Shift キーを押しながら、最後の行の「行セレクタ(赤枠部分)」
   をクリックします。(すべての行が黒くなります)
- ④ [編集] メニューの [付箋1を外す] を選択します。

| 決算  | 調整  | 日付    | タイプ   |
|-----|-----|-------|-------|
| 付箋1 | 付箋2 | 伝票No. | 生成元   |
|     |     |       |       |
|     |     | XX/XX |       |
| 0   |     | 30    | [口座]  |
|     |     |       |       |
|     |     | XX/XX |       |
| 0   |     | 31    | [口座]  |
|     |     |       |       |
|     |     | XX/XX |       |
| 0   |     | 32    | [CSV] |
|     |     |       |       |
|     |     | XX/XX |       |
| ۲   |     | 33    | [CSV] |
|     |     |       |       |

|   | 摘要辞書<<>>>登録(Q)                        |          |
|---|---------------------------------------|----------|
|   | スマートの仕訳ルールへ登録(5)                      |          |
| ī | 取引確認用の付箋を検索する(9)<br>選択した金額で仕訳を絞り込む(4) |          |
|   | 付箋1を外す(7)                             | Shift+F7 |
|   | 171                                   | Shift+F8 |
|   | <i>X</i> - <i>L</i> <sub>λ</sub> (Z)  | F8       |
|   | スマート取引参照(3)                           |          |
|   | 証憑ビューアー(6)                            | Shift+F5 |

# こんなときは? <会計ソフトで修正した内容を次回の取込時に適用されるようにしたい>

スマート取引取込から会計ソフトに取り込んだ仕訳を、会計ソフトの画面で変更した場合も修正履歴を学習します。 更に推論の精度を高めたい場合は、会計ソフトの画面からでも「仕訳ルール」を登録することができます。

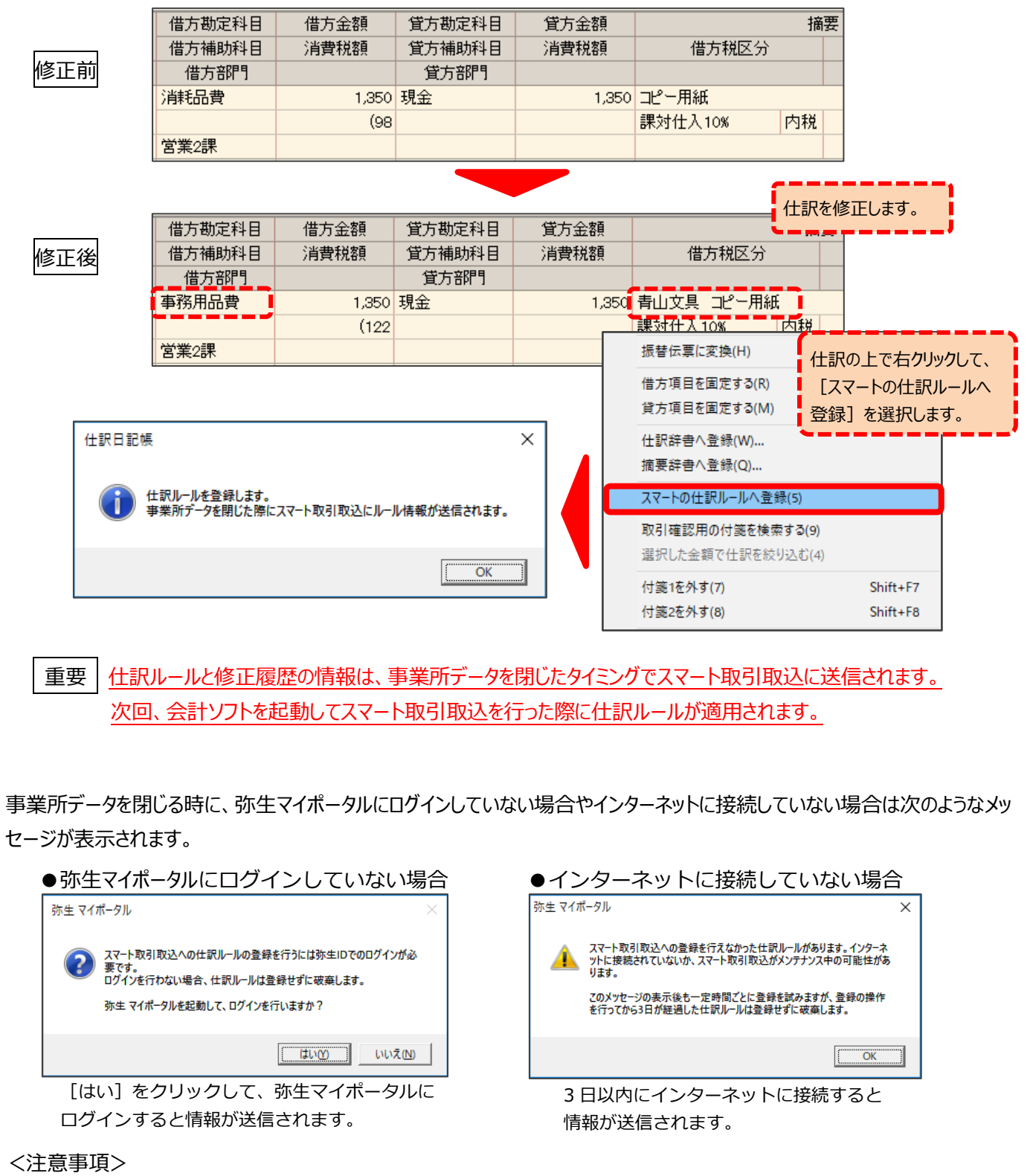

- ・この操作は、弥生19シリーズ以降の会計ソフトを利用している場合のみ可能となります。
- ・仕訳ルールと修正履歴の情報送信は、<u>該当データのスマート取引取込にログインできるコンピューター</u>で修正・登録したものが対象となります。スマート取引取込にログインできないコンピューターで該当データの仕訳を修正・登録しても情報は送信されません。(送信できないことを知らせるメッセージは表示されません)
- ・一部の外部サービス(Misoca・MakeLeaps・ユビレジ)から取り込んだ取引は、科目を外部サービス側で指定して送信しているため、仕訳ルールの適用や推論の対象外となります。

# ∨.確定済みのデータを確認する

確定した取引データはスマートメニューの「確定済みの取引」で確認することができます。 「取引の登録」を「する」に変更して確定することにより、会計ソフトへ取引データを登録することができます。

会計ソフトに登録したデータは、「表示切替」の「登録済み」をクリックすると表示されます。 会計ソフトに登録しなかったデータは、「表示切替」の「登録しない」をクリックすると表示されます。

| スマートメニュー                                                                                     |              |                      |                  |                        |                     |             |                    |                    |  |  |  |
|----------------------------------------------------------------------------------------------|--------------|----------------------|------------------|------------------------|---------------------|-------------|--------------------|--------------------|--|--|--|
| 田 未確定の取引 登録済み 登録しない                                                                          |              |                      |                  |                        |                     |             |                    |                    |  |  |  |
| ■ 確定済みの取引                                                                                    | ৰ্বশ্ব       | : <u> </u>           | 銀行 普通***・・       | I座連携 ■CSVファイル ●スキャンデータ |                     |             | ピ重複可               | ]能性がある取引           |  |  |  |
|                                                                                              |              |                      |                  |                        |                     |             |                    |                    |  |  |  |
| 表示切替 登録済み 登録 ない 日指定 ▼ 20XX/XX/XX 団 ~ 20XX/XX/XX 団 ~ 20XX/XX/XX 団 ~ 20XX/XX/XX 団 ~ 20XX/XX/XX |              |                      |                  |                        |                     |             |                    |                    |  |  |  |
| すべて     血口座連携     ⊡CSVファイル     母スキャンデータ     企重模可能性がある取引                                      |              |                      |                  |                        |                     |             |                    |                    |  |  |  |
| - デイコン<br>月村▼                                                                                | 部門           | 取引手段                 | 摘要               | 軽減<br>載速 請求書区分         | ) 金額                | 勘定科目        | ~42/42 N 助<br>補助科目 | 引の再送 登録日           |  |  |  |
| 2 2 2 2 3 3 3 3 3 3 3 3 3 3 3 3 3 3 3 3                                                      |              | 4日 補助科目<br>          | 高速代              | 指定なし、                  | -1,200              | 旅費交通費 👻     | र व                | っ<br>るしない XX/XX/XX |  |  |  |
|                                                                                              | ▼ 現金         | • •                  | 丸井ブックス 書籍代       | 指定なし、                  | -2,800              | 新問図書書 👻     | -<br>- च           | るしない XX/XX/XX      |  |  |  |
| XX/XX/XX 🗄                                                                                   | 営業2課 ▼ 現金    | * *                  | 神田無線 タクシー代       | 指定なし                   | -1,700              | 旅費交通費 👻     | <b>⊤</b> इ         | るしない XX/XX/XX      |  |  |  |
|                                                                                              | 営業1課 ▼ 現金    | * *                  | エネオス ガソリン代       | 指定なし                   | -6,900              | 車両費 🔻       | <b>⊤</b> ] व       | る しない XX/XX/XX     |  |  |  |
|                                                                                              | 営業1課 ▼ 現金    | * *                  | кк石油             | 適格                     | -2,000              | 車両費 🔻       | <b>⊤</b> इ         | るしない XX/XX/XX      |  |  |  |
|                                                                                              | 営業1課 ▼ 現金    | v v                  | ヨドヤバシデンキ マイクロ…   | 適格                     | -7,128              | 消耗品費 ▼      | <b>⊤</b> इ         | る しない XX/XX/XX     |  |  |  |
|                                                                                              | 営業1課 現金      |                      | やよいスーパー          | 軽減 適格                  | -5,410              | 福利厚生费…      | ਰ                  | る しない XX/XX/XX     |  |  |  |
|                                                                                              | 営業1課 ▼ 現金    | * *                  | やよいスーパー          | 適格                     | -550                | 福利厚生費 ▼     | · · ·              | XX/XX/XX           |  |  |  |
|                                                                                              | 営業1課 ▼ 現金    | * *                  | やよいスーパー          | 通格 ·                   | -4,860              | 福利厚生費 ▼     | *                  | XX/XX/XX           |  |  |  |
|                                                                                              | 宮葉1課 ▼ 現金    | • •                  | ホームセンターヤヨイ       | 通格                     | -2,400              | 消耗品費 ▼      | <b>▼</b> इ         | 5 しない XX/XX/XX     |  |  |  |
|                                                                                              | 言理部 ▼ 現金     | * *                  | 外生ストア 米客用菓子代     | ▶ 指定なし                 | する」に変更              | して確定す       | ると、既に登録            | 录 XX/XX/XX -       |  |  |  |
|                                                                                              |              |                      | 表示されているすべての取     | 引を確定する                 | ている会計               | ソフトの取引      | データは上書             |                    |  |  |  |
| echişti.                                                                                     |              |                      |                  |                        |                     |             |                    |                    |  |  |  |
|                                                                                              |              | 3                    |                  | HIBAC                  | *                   | <u>x 31</u> |                    |                    |  |  |  |
| ずべて 二二 00000銀行 普通*                                                                           | *** 盒口座連携 ≧C | SVファイル 日スキャンデ        | -9               |                        |                     |             |                    |                    |  |  |  |
| 全選択 選択された取引の操作                                                                               | を行う ▼        |                      |                  |                        |                     |             | 1~6/6              | 1 N C 更新           |  |  |  |
| - アイコン<br>                                                                                   | 部門 勘定        | 取引手段<br>4目 補助科目      | 摘要               | 載                      | IIII、<br>請求書区分<br>译 | 金額          | 勘定科目               | 補助科目 取引の登録         |  |  |  |
|                                                                                              | 現金           | • •                  | 現金引出             |                        | 指定なし マ              | 50,000      | 普通預金 🔻             | ▼ する しない           |  |  |  |
|                                                                                              | 営業1課 ▼ 普通預金  | * 0000···· *         | 普通預金:振込IB サカイ ショ | .ウジ (                  | 指定なし ▼              | -145,000    | 旅費交通費 →            | ▼ する しない           |  |  |  |
|                                                                                              | 営業1課 ▼ 普通預金  | · ··· 0000 ···· · ·· | 普通預金:振込IB サカイ ナオ |                        | 指定なし マ              | -3,280      | 旅費交通費 🔻            | ▼ する しない           |  |  |  |
|                                                                                              | 営業1課 ▼ 普通預金  | · ··· 0000 ···· · ·  | 普通預金:振込IB ヒグチ ヤヨ | И (                    | 指定なし ▼              | -8,200      | 旅費交通費 ▼            | ▼ する しない           |  |  |  |
|                                                                                              |              | ▼ 0000···· ▼         | 普通預金:振込IBカ)ヨコハマ  | テザインオ(                 | 指定なし▼               | -669,600    | 旅費交通費 ▼            | ▼ する しない           |  |  |  |
|                                                                                              | S美1課 ▼ 普通預金  | v 0000 v             | 言連預金:振込IB サクラ ヨウ | ליםעיי                 | 指定なし ▼              | -391,160    | 脉哲父迎哲 ▼            | ▼ する しない           |  |  |  |
|                                                                                              |              |                      |                  |                        |                     |             |                    |                    |  |  |  |
|                                                                                              |              |                      | 表示されているすべての取     | 引を確定する                 | 9 る」に<br>  一冊 2 」ニ  |             | 止りると、云言            |                    |  |  |  |
|                                                                                              |              |                      |                  |                        |                     | 一つで豆琢       | CG23.              | ;                  |  |  |  |

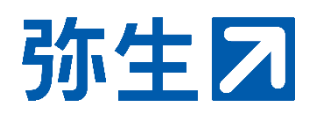